# МИНИСТЕРСТВО СЕЛЬСКОГО ХОЗЯЙСТВА И ПРОДОВОЛЬСТВИЯ РЕСПУБЛИКИ БЕЛАРУСЬ

Учреждение образования

«Белорусский государственный аграрный технический университет»

Кафедра экономической информатики

# комплекс автоматизации отчетности

«БУХСТАТ»

Методическое пособие по использованию в учебном процессе при подготовке студентов экономических специальностей

26

МИНСК 2009

УДК 657.2 (07) ББК 65.052я7 К 63

20

Рекомендовано научно-методическим советом факультета предпринимательства и управления БГАТУ

Протокол № 7 от 28 мая 2009 г.

Составитель: ассистент Станкевич И.И.

Рецензенты: канд. тех. наук, доцент, заведующий кафедры экономической информатики БГЭУ **Железко Б.А.** 

канд. экон. наук, доцент, заведующая кафедры учета, анализа и аудита БГАТУ **Кириенко Н.Н.** 

Пособие предназначено для практического использования комплекса автоматизации отчетности «БУХСТАТ» при подготовке студентов экономических специальностей.

> УДК 657.2 (07) ББК 65.052я7 К 63

#### введение

Основной задачей данной работы является внедрение современной методики автоматизации отчетности на предприятиях АПК с целью повышения экономической эффективности работы сельскохозяйственных предприятий. В условиях автоматизации учета поставленная задача может быть достигнута только за счет внедрения передовых информационных технологий, реализуемых с помощью комплекса автоматизации отчетности «БУХСТАТ», разработанного информационно-вычислительным унитарным республиканским центром Министерства сельского хозяйства и продовольствия Республики Беларусь.

Комплекс автоматизации отчетности «БУХСТАТ» (далее комплекс) предназначен для сбора и обработки бухгалтерской и статистической информации, поступающей от сельскохозяйственных и обрабатывающих предприятий страны (более 4,5 тысяч хозяйств и заводов). Данные поступают в комплекс через различные (существующие) транспортные связи. Комплекс предоставляет пользователям инструмент для конструирования необходимых отчетных форм в реальном времени.

В функции комплекса входят:

- сбор и долгосрочное хранение информации, поступающей в виде отчетов от предприятий и организаций;
- проверка корректности данных бухгалтерских отчетов;
- сведение квартальных и годовых бухгалтерских отчетов по всем видам деятельности;
- оперативный выбор данных бухгалтерской отчетности;
- глубокий экономический анализ хозяйственной деятельности предприятий и организаций отрасли;
- группировки информации любой сложности;

получение выходных форм как в печатной форме, так и в виде таблиц, легко обрабатываемых средствами операционной системы Windows.

Именно по этим причинам тема исследования является актуальной и имеет большую практико-ориентированную значимость для работников АПК и для студентов экономических специальностей.

Целью работы является разработка методики автоматизации отчетности в КАО «БУХСТАТ» на конкретных практических примерах для дальнейшего использования их на лабораторных занятиях, в дипломном проектировании.

Данное методическое пособие по использованию КОА «БУХСТАТ» будет полезно для использования в учебном процессе при подготовке студентов экономических специальностей аграрного профиля. 

# 1. КРАТКОЕ ОПИСАНИЕ КОМПЛЕКСА АВТОМАТИЗАЦИИ ОТЧЕТНОСТИ «БУХСТАТ»

## Общие принципы использования интерфейса

## Подсветка

Если содержимое колонки в какой-либо строке не отображается полностью, ее можно *подсветить*, подведя указатель мыши к нужной записи и подождав 1 секунду (рисунок 1.1).

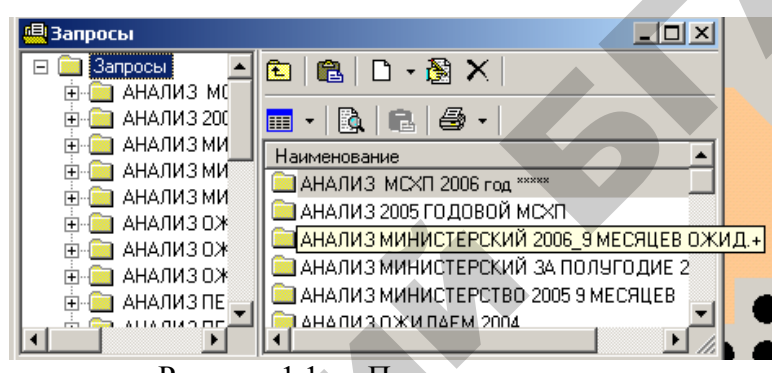

Рисунок 1.1 — Подсветка запроса

Этот прием действует также во всех табличных списках.

# Многоуровневый список

Данный элемент управления используется, если в элементы списка можно группировать по уровням, пример представлен на рисунке 1.2. Например, районы можно группировать по областям, периоды – по годам и типам периода (годовой, квартальный и т. д.), шаблоны запросов можно группировать по пользовательским папкам.

Элемент управления состоит из трех частей:

1) список уровней в виде древовидной структуры с левой стороны окна;

2) список содержимого текущего уровня в виде простого списка с правой стороны;

3) панели инструментов, находящейся над списком содержимого текущего уровня.

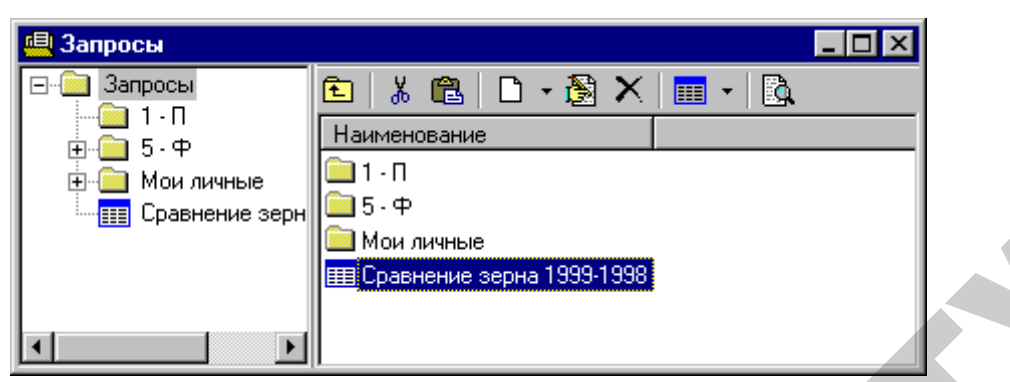

Рисунок 1.2 — Представление структуры списка запросов

При выделении нового уровня в списке уровней соответственно обновляется список содержимого. На каждом уровне могут находиться только определенные типы элементов, в соответствии с которыми меняется перечень колонок в списке содержимого.

Далее будем называть текущим уровнем элемент, выделенный в списке уровней, а текущим элементом – элемент, выделенный в списке содержимого уровня.

Данный элемент управления позволяет выполнять следующие основные операции.

### 1. Сортировка

Список содержимого уровня можно отсортировать по любой колонке, для чего необходимо нажать на заголовок соответствующей колонки. При этом в заголовке появится индикация направления сортировки. При повторном нажатии на тот же заголовок изменится порядок сортировки. При переходе на другой уровень сортировка не сохраняется.

# 2. Быстрый поиск

Имеется возможность осуществить быстрый поиск по первой колонке списка содержимого уровня. Для выполнения поиска нужно выделить любой элемент в списке, и начать набирать искомое слово. Поиск при этом выполняется по начальным буквам слова.

#### 3. Переименование элементов

Содержимое первой колонки списка в большинстве случаев можно

изменять, для чего необходимо выделить нужный элемент списка, и нажать клавишу [F2]. При этом появится поле редактирования. Для подтверждения изменения нужно нажать клавишу [Enter], для отмены – [Esc], как показано на рисунке 1.3.

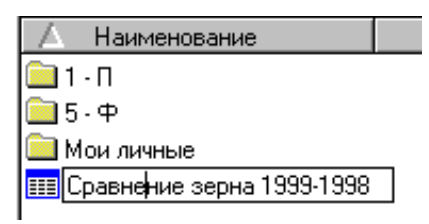

Рисунок 1.3 — Пример переименования запроса

# 4. Перемещение по списку

Перемещение по списку производится с помощью клавиш перемещения [Вверх], [Вниз].

Переход на другой уровень выполняется:

- выделением соответствующего элемента в списке уровней;
- двойным нажатием мыши на соответствующем элементе в списке содержимого;
- нажатием клавиши [Enter] на соответствующем элементе в списке содержимого.

Переход на предыдущий уровень выполняется:

- нажатием клавиши [Backspace];
- нажатием кнопки 🖻 на панели инструментов.

В списке содержимого можно выделить одновременно несколько элементов следующим образом:

клавишами [Вверх], [Вниз] при одновременно нажатой клавише [Shift];

выделением элемента мышью при одновременно нажатой клавише [Ctrl].

# Панель инструментов

На панели инструментов можно выделить следующие основные кнопки:

🗈 ([BackSpace]) – переход на предыдущий уровень;

👗 ([Ctrl] + [X]) – перемещение выделенного элемента в буфер обмена;

🛍 ([Ctrl] + [V]) – вставка элемента из буфера обмена на текущий уровень;

([Insert]) – создание нового элемента на текущем уровне. Если на данном уровне может быть несколько типов элементов (например, для запросов на каждом уровне можно создать папку либо новый запрос), то будет предложен список для выбора нужного элемента;

([F4], [Enter]) – изменение выделенного элемента. При этом будет открыт соответствующий диалог;

X ([Delete]) – удаление выделенного элемента;

— изменение режима представления списка содержимого;

В – включение режима предварительного просмотра. В этом режиме вместо списка содержимого выводится соответствующее окно для просмотра реквизитов выделенного в списке уровней элемента.

## Пользовательские установки программы

Пользовательские установки позволяют выбрать наиболее часто используемые значения. Работа с установками осуществляется через соответствующее диалоговое окно (Главное меню/Доп. функции/Настройки программы) (рисунок 1.4).

| Настройки                                  | X  |
|--------------------------------------------|----|
| Основные WMF Фильтр                        |    |
| 🔲 Удалять файл конвертации                 |    |
| Исправление Шаблонов Запроса (период)      |    |
| Исправление Шаблонов Запроса (код отрасли) |    |
|                                            |    |
|                                            |    |
|                                            |    |
| 🗸 ОК 🛛 🗶 Отме                              | на |

Рисунок 1.4 — Окно настройки пользовательских установок

# С Чдалят Исправле Исправле Рисунок 1.4 — О Закладка «Основные»

Рабочий период: период, выбранный как рабочий, будет по умолчанию под-

ставляться везде, где необходимо выбрать период.

#### Закладка «WMF»

На этой закладке перечислены настройки формата WMF представления результатов запроса (шрифт, цвет, ширина колонки, расстояние между строками и др.).

#### Закладка «Фильтр»

На этой закладке дается возможность выбора представления данных по предприятиям или по сводам, а также фильтрация по отчетному периоду, области, району, отрасли, управлению и др.

## Реестр предприятий

Полный список всех зарегистрированных в системе предприятий и их анкеты можно просмотреть в рабочем окне "Реестр предприятий" (Главное меню/Справочники/Реестр предприятия/Просмотр полного реестра или Главное меню/Доп. функции/Выбрать предприятие) (рисунок 1.5).

| 🚇 Реестр предприятий |          |                |         |                           |
|----------------------|----------|----------------|---------|---------------------------|
| Область:             | 🛕 D 🖻 🦉  | $ \mathbf{X} $ | 9       |                           |
|                      | ОКПО     |                | Орг.код | Наименование 🛌            |
| Район:               | 09589047 | 000            |         | МАП "ПЕРСПЕКТИВА"         |
|                      | 00751383 | 001            |         | КОНТРОЛЬНО-РЕВИЗИОННОЕ    |
| Отрасль:             | 28842427 | 000            |         | 000-ФИРМА "ВЕРАС"         |
|                      | 00757669 | 000            |         | УЧЕБНАЯ ЧАСТЬ             |
| Управление:          | 14723995 | 000            |         | 9П "НАДЕЖДА"              |
|                      | 00743675 | 000            | 74367   | РПУП "МИНСКАЯ ОВОЩНАЯ     |
| Объединение:         | 29033121 | 000            |         | ГМП "КОЛОС"               |
|                      | 00746515 | 000            | 74651   | СОВХОЗ "НОВОБЕЛИЦКИЙ" -   |
| Вид собственности:   | 00745666 | 000            |         | ОАО "ОКТЯБРЬСКАЯ          |
|                      | 28828002 | 000            |         | РУП ПО                    |
| Вид деятельности:    | 00752272 | 001            |         | АГРОПРОМЫШЛЕННЫЙ КОМБИНАТ |
|                      | •        |                |         |                           |

Рисунок 1.5 — Окно «Реестр предприятий»

В этом окне отображаются все предприятия (включая ликвидированные, присоединенные) по состоянию на текущий момент времени.

Для поиска предприятия предназначен фильтр у левого края окна.

Для просмотра реквизитов предприятия нажмите кнопку 🖾 на панели

инструментов.

80

Для модификации списка предприятий в системе предназначено рабочее окно «Изменение реестра» (Главное меню/Справочники/Реестр предприятий/Изменение реестра).

В этом окне, помимо стандартного фильтра, есть поле «На дату», в котором следует указать дату, на которую будет сформирован список предприятий с соответствующими этой дате реквизитами (рисунок 1.6).

| естр предприя    |          |       |                                    |
|------------------|----------|-------|------------------------------------|
| На дату:         | 🛛 🖾 🗡 🔊  | (   👸 | 1 📸   🗠 🖻                          |
| 26.03.2004       | окпо     |       | Орг.код Наименование               |
| Область: 🔄 🔺     | 00333635 | 000   | 33363 ОАО "МИНСКИЙ МАРГАРИНОВЫЙ ЗА |
|                  | 00391465 | 000   | 39146 ОАО "ДРОЖЖЕВОЙ КОМБИНАТ"     |
| Район:           | 00392394 | 000   | 39239 ЗАО "МИНСКИЙ ЗАВОД           |
|                  | 00958978 | 000   | 95887. ОАО "МИНСКИЙ КХП"           |
| Отрасль:         | 00931626 | 000   | 93162 0A0 "OM3" AFPOTEXKOHMAW"     |
|                  | 00860168 | 000   | 86016 УЛ "ЗАВОД                    |
| Управление:      | 05542409 | 000   | 8554241 РПУП "БОРИСОВХЛЕБПРОМ"     |
|                  | 05542409 | 011   | 0554 ЖОДИНСКИЙ ХЛЕБОЗАВОД          |
| Объединение:     | 05542409 | 001   | 39128 ВИЛЕЙСКИЙ ХЛЕБОЗАВОД         |
|                  | 05889219 | 000   | 588921 OAO "KOHΦA"                 |
| Вид собственност |          |       |                                    |

Рисунок 1.6 — Фильтр «На дату» окна «Реестр предприятий»

Для просмотра реквизитов предприятия нажмите кнопку 🖾 на панели инструментов (рисунок 1.7).

Для добавления предприятия в реестр нажмите кнопку инструментов. Появится экранная форма, в которой необходимо заполнить реквизиты предприятия и в поле «Дата» указать дату создания предприятия.

| Предприяти<br>Дата: 26 | <ul> <li>- [Новое предприятие]</li> <li>03.2004</li> </ul> |  |
|------------------------|------------------------------------------------------------|--|
| Реквизиты              | Контакты                                                   |  |
| окпо: (                | Филиал:                                                    |  |
| Оргкод: [              | Код УНН:                                                   |  |
| - Наимено              | вание                                                      |  |
| Краткое:               |                                                            |  |
| Полное:                |                                                            |  |
| Область: [             |                                                            |  |
| Район:                 |                                                            |  |
| Отрасль:               |                                                            |  |
| Управл:                |                                                            |  |
| Объедин:               |                                                            |  |
| Вид собств:            |                                                            |  |
| Вид деят.:             |                                                            |  |
|                        | 🗸 ОК 🔀 Отмена                                              |  |

Рисунок 1.7 — Заполнение реквизитов организации

Для изменения реквизитов предприятия нажмите кнопку 🗟 на панели инструментов. При этом появится список типов возможных изменений, в котором требуется выбрать необходимые, после чего появится экранная форма, в которой нужно внести выбранные изменения (рисунок 1.8).

| Типы изменений 🛛 🗙              |
|---------------------------------|
| Изменение области               |
| Изменение региона               |
| Изменение отрасли               |
| Изменение управления            |
| Изменение объединения           |
| Изменение вида собственности    |
| 🔲 Изменение вида деятельности   |
| 🗹 Изменение кода ОКПО           |
| 🗖 Изменение кода УНН            |
| Изменение краткого наименования |
| Изменение полного наименования  |
| Изменение адреса                |
| Изменение Ф.И.О. представителя  |
| Изменение тел. представителя    |
|                                 |
|                                 |
|                                 |

Рисунок 1.8 — Изменение реквизитов организации

Для ликвидации предприятия нажмите кнопку 🗙 на панели инструментов.

Для выделения предприятия из существующего, поставьте курсор на

предприятие из которого будет выделено новое и нажмите кнопку 🔊 на панели инструментов и в окне заполните реквизиты нового предприятия.

Для присоединения предприятия к существующему, выберете курсором присоединяющее предприятие, на панели инструментов нажмите кнопку и в диалоге укажите присоединяемое предприятие (рисунок 1.9).

| ×    |
|------|
|      |
|      |
|      |
|      |
|      |
| мена |
|      |

Рисунок 1.9 — Присоединение предприятия

Для просмотра истории изменения статуса и реквизитов предприятия нажмите кнопку 🖾 на панели инструментов (рисунок 1.10).

| 🚇 История і | предприяти | я   |           |                                       |
|-------------|------------|-----|-----------|---------------------------------------|
| 🖪 🖗 🗙       |            |     |           |                                       |
| Дата        | окпо       | zz  | УНН       | Наименование                          |
| 12.06.2003  | 00749933   | 000 | 600365539 | РЭСП "КОЛОС" - ЛИКВИДИРОВАН 2002 Г. 💄 |
|             |            |     |           |                                       |
| •           |            |     |           | <u> </u>                              |
|             |            |     |           | 👖 Закрыты                             |

Рисунок 1.10 — История изменений предприятий

Все операции по изменению списка предприятий фиксируются в журнале. Предполагается, что изменения в реестр предприятий могут вносить несколько участников системы – каждый в своей БД. При этом существует эталонная БД реестра, которая хранится и ведется ГИВЦ. Все остальные БД – клиентские. В любой момент времени из эталонной БД можно сформировать клиентскую, прописав в INI-файле (в секции REGISTER\_ALIAS) алиас, соответствующий пустой БД и заполнив ее из эталонной (Главное меню/Справочники/Реестр предприятия/Сформировать БД). В штатном режиме, обмен внесенными изменениями происходит с помощью файлов по принципу звезды.

Участники редактируют реестр посредством интерфейса пользователя (описанного выше). В определенный момент времени, накопленные изменения выгружаются в файл и доставляются в ГИВЦ. Оператор ГИВЦ просматривает внесенные изменения и применяет их либо отвергает, при этом оператор ГИВЦ может вносить свои изменения. Затем оператор ГИВЦ выгружает произведенные изменения в файл и отправляет его всем участникам. Участники применяют на своих БД все изменения сделанные на эталонной загрузкой данного файла.

Обмен файлами производится асинхронно. В системе есть журнал загрузки/выгрузки файлов с указанием даты и времени операции, оператора работающего в системе, и наименования файла: (Главное меню/Справочники/ Реестр предприятия/Журнал Загрузки/выгрузки файлов). Файлы хранятся в БД в сжатом виде, при необходимости их можно сохранить на диск, нажав на панели инструментов кнопку.

Все накопленные изменения, относительно последней выгрузки в файл, можно просмотреть в окне «Очередь изменений» (Главное меню/Справочники/Реестр предприятия/Очередь изменений) (рисунок 1.11).

| 1 | Дата исполнения     | Оператор    | Дата операции | Тип опера   | I YHH     | ОКПО     | Наименование               |
|---|---------------------|-------------|---------------|-------------|-----------|----------|----------------------------|
|   | 12.09.2003 17:15:27 | Администра  | 12.09.2003    | Изменение к | 200255260 | 03805135 | спк "хотыничи"             |
|   | 12.09.2003 17:15:27 | Администра  | 12.09.2003    | Изменение   | 200255260 | 03805135 | СПК "ХОТЫНИЧИ"             |
|   | 18.09.2003 14:58:11 | Администра  | 01.01.2003    | Создание    | 390182623 | 29155462 | ПКФ ПАНКРАТЕНКО            |
|   | 30.09.2003 17:22:07 | Санько И.А. | 12.06.2003    | Изменение   | 300064075 | 00750439 | РПУСХП ПО ПЛЕМЕННОМУ ДЕЛ!  |
|   | 01.10.2003 15:17:40 | Ничипорчук  | 12.06.2003    | Изменение   | 600072392 | 03819864 | КОЛХОЗ ИМ.ДЗЕРЖИНСКОГО     |
|   | 01.10.2003 15:28:03 | Ничипорчук  | 01.10.2003    | Изменение   | 600072392 | 03819864 | СПК "АНАНЧИЦЫ"             |
|   | 01.10.2003 15:28:03 | Ничипорчук  | 01.10.2003    | Изменение   | 600072392 | 03819864 | СПК "АНАНЧИЦЫ"             |
|   | 01.10.2003 15:28:29 | Ничипорчук  | 01.10.2003    | Изменение   | 600072392 | 03819864 | СПК "АНАНЧИЦЫ"             |
|   | 02.10.2003 16:58:42 | Санько И.А. | 02.10.2003    | Изменение   | 300345138 | 05884618 | ОАО "ПОСТАВСКАЯ СЕЛЬХОЗХИМ |
|   | 03.10.2003 11:10:55 | Секач Н.П.  | 12.06.2003    | Изменение   | 300217512 | 03808085 | СПК "БОЧЕЙКОВО"            |

Рисунок 1.11 — Вид окна «Очередь изменений»

В этом окне есть кнопка 🗟 «Откатить изменение». Она предусмотрена для отмены внесенного пользователем изменения (например, если была сделана ошибка). Таким образом, ей можно воспользоваться только до того времени, как был сформирован файл, включающий в себя это изменение. Если же файл был уже сформирован, то внести поправку можно лишь сформировав еще одно «исправительное» изменение штатным образом.

Очередь изменений очищается на эталонной БД (в ГИВЦ) после выгрузки очередного файла; в клиентской БД – после загрузки файла полученного из ГИВЦ. Таким образом, пользователи могут видеть, какие их изменения не были приняты – они останутся в очереди.

#### Распечатка списков

Во многих списках имеется возможность распечатки списка с различным форматированием и возможностями группировки. Например, перечень отчетов можно распечатать сгруппированным по областям и районам. Для этого в рабочем окне «Перечень отчетов» нужно нажать кнопку 🖨. При этом будут запрошены параметры представления (рисунок 1.12).

| - |                      |                   |       |      |                                                                                                    |                |             |
|---|----------------------|-------------------|-------|------|----------------------------------------------------------------------------------------------------|----------------|-------------|
| ł | 🖳 Подготовить к печ  | ати               |       |      |                                                                                                    |                | ×           |
|   | Наименование колонки | Выводить          | Шрифт | Цвет | Сортировка                                                                                                    | По<br>убыванию | Группировка |
|   | Область              | $\mathbf{\nabla}$ | Шрифт |      |                                                                                                    |                |             |
|   | Район                | $\checkmark$      | Шрифт |      |                                                                                                    |                |             |
|   | Вид деятельности     |                   | Шрифт |      |                                                                                                    |                |             |
|   | Период               |                   | Шрифт |      |                                                                                                    |                |             |
|   | окпо                 | $\checkmark$      | Шрифт |      |                                                                                                    |                |             |
|   | Орг.код              | $\checkmark$      | Шрифт |      |                                                                                                    |                |             |
| 1 | Предприятие          | $\checkmark$      | Шрифт |      |                                                                                                    |                |             |
| l |                      |                   |       |      |                                                                                                    |                |             |
|   | $\nabla \Delta$      |                   |       |      | <ul> <li>Image: A set of the set of the</li></ul> | ОК             | 🗙 Отмена    |

Рисунок 1.12 — Подготовка к печати отчета

201 Затем будет выведен предварительный просмотр перед распечаткой. В этом окне (рисунок 1.13), можно выбрать формат представления и инициировать распечатку.

| 🖳 Предварительны                                                               | й просмотр                                              |                                                                                                    |
|--------------------------------------------------------------------------------|---------------------------------------------------------|----------------------------------------------------------------------------------------------------|
| 🚑 Режим просмотр                                                               | a: HTML                                                 |                                                                                                    |
|                                                                                |                                                         |                                                                                                    |
|                                                                                | Отчёты по:                                              |                                                                                                    |
|                                                                                | Период::                                                | 2000 годовой                                                                                         |
| Видд                                                                           | цеятельности:                                           | СЕЛЬСКОЕ ХОЗЯЙСТВО                                                                                   |
|                                                                                |                                                         |                                                                                                    |
|                                                                                |                                                         | 25.03.2004 14:22:08                                                                                  |
|                                                                                | <del>.</del>                                            |                                                                                                    |
| ·                                                                              | -                                                       |                                                                                                    |
| OKIIO                                                                          | Орг.код                                                 | Предприятие                                                                                          |
| ОКПО<br>БРЕСТСКАЯ                                                              | Орг.код ОБЛ.                                            | Предприятие                                                                                          |
| ОКПО<br>БРЕСТСКАЯ<br>БАРАНОВИЧ                                                 | Орг.код<br>ОБЛ.<br>ІСКИЙ                                | Предприятие                                                                                          |
| ОКПО<br>БРЕСТСКАЯ<br>БАРАНОВИЧ<br>00737261                                     | Орг.код<br>ОБЛ.<br>ІСКИЙ<br>73726                       | Предприятие                                                                                          |
| ОКПО<br>БРЕСТСКАЯ<br>БАРАНОВИЧ<br>00737261<br>03804868                         | Орг.код<br>ОБЛ.<br>СКИЙ<br>73726<br>380486              | Предприятие<br>РЧСП "СОВХОЗ-КОМБИНАТ "МИР"<br>СПК "ГИРМАНТОВСК"                                      |
| ОКПО<br>БРЕСТСКАЯ<br>БАРАНОВИЧ<br>00737261<br>03804868<br>03804791             | Орг.код<br>ОБЛ.<br>ICKИЙ<br>73726<br>380486<br>380479   | Предприятие<br>РЧСП "СОВХОЗ-КОМБИНАТ "МИР"<br>СПК "ГИРМАНТОВСК"<br>СПК "МОЛЧАДЬ"                     |
| ОКПО<br>БРЕСТСКАЯ<br>БАРАНОВИЧ<br>00737261<br>03804868<br>03804791<br>03804762 | Орг.код<br>ОБЛ.<br>(73726<br>380486<br>380479<br>380476 | Предприятие<br>РЧСП "СОВХОЗ-КОМБИНАТ "МИР"<br>СПК "ГИРМАНТОВСК"<br>СПК "МОЛЧАДЬ"<br>СПК "ТУГАНОВИЧИ" |

Рисунок 1.13 — Предварительный просмотр печатной формы отчета

Возможность распечатки списка с различным форматированием и возможностями группировки находится:

- в перечне отчетов;
- в перечне сводов;
- в реестре предприятий;
- в справке БД;

86

– в журнале конвертации.

## Нормативные справочники

Для редактирования нормативных справочников используется рабочее окно «Нормативные справочники» (Главное меню/Справочники/ Нормативные справочники) (рисунок 1.14).

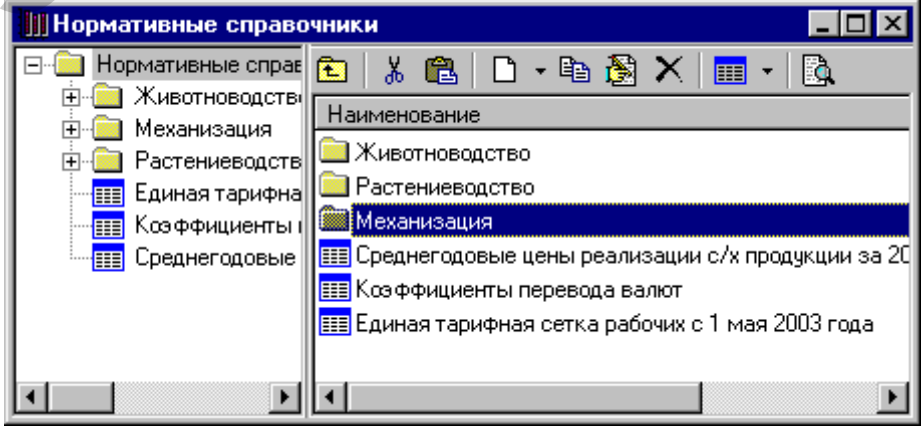

Рисунок 1.14 — Нормативные справочники

Нормативный справочник представляет собой таблицу, состоящую из ключевых и справочных колонок, и произвольного числа строк. Для того чтобы получить нужное значение, сначала по заданному ключу поиска находится строка, а затем берется значение из заданной колонки. Например, рассмотрим справочник «Нормы затрат труда на 1 ц продукции и на 1 га посева» (рисунок 1.15).

| Описа                            | ние Данные                         |                               |                       | Описание Данные |             |                                         |                                       |
|----------------------------------|------------------------------------|-------------------------------|-----------------------|-----------------|-------------|-----------------------------------------|---------------------------------------|
| Код:<br><mark>21</mark><br>Описа | Наименование:<br>Норм.затр.труда н | Отчётни<br>а 1ц.пр.и на Не оп | ый период:<br>ределён | Культуры        | Урожайность | Прямые<br>труда,<br>на 1 ц<br>продикции | затраты<br>чел-ч<br>на 1 га<br>посева |
| Списа<br>Ключ                    | Наименование                       | Тип                           | Тип номенкл           | 1               | 2           | 3                                       | 4                                     |
|                                  | Культуры                           | Список номенкл                | Культуры              | Зерновые        | 20          | 1,2                                     |                                       |
|                                  | Урожайность                        | Число                         |                       | Зерновые        | 24          | 1,09                                    |                                       |
| _                                | Прямые затраты                     |                               |                       | Зерновые        | 28          | 1,03                                    |                                       |
|                                  | труда,чел-ч на 1 ц                 | Число                         |                       | <br>Зерновые    | 32          | 0,94                                    |                                       |
|                                  | продукции<br>Прамые сетреты        |                               |                       | Зерновые        | 36          | 0,86                                    |                                       |
|                                  | труда,чел-ч на 1 га                | Число                         |                       | Зерновые        | 40          | 0,8                                     |                                       |
| _                                | посева                             |                               |                       | Зерновые        | 50          | 0,65                                    |                                       |

Рисунок 1.15 — Справочник «Нормы затрат труда на 1 ц продукции и на 1 га посева» а) закладка «Описание» б) закладка «Данные»

Справочник предназначен для определения требуемых затрат труда при данных урожайности определенной культуры. Таким образом, колонки «Культуры» и «Урожайность» задают ключ поиска.

Для описания справочника необходимо:

```
– описать структуру;
```

- ввести данные.

Структура справочника задается на закладке «Описание». Описание структуры состоит в том, чтобы перечислить колонки справочника и указать их свойства:

 Ключ – является ли колонка ключевой. Существуют следующие ограничения:

- должна быть определена, по крайней мере, одна ключевая колонка;

- все ключевые колонки должны идти, подряд, начиная с первой;

 – если есть ключевая колонка типа «Начало интервала», то за ней обязательно должна следовать ключевая колонка типа «Конец интервала»;

2) Наименование (обязательное) – наименование, попадающее в заголовок колонки. С помощью символа "|" имеется возможность формировать многоуровневые заголовки;

3) Тип (обязательное) – тип данных, присутствующих в данной колонке. Возможны 4 типа:

-Число;

- Список номенклатуры;

– Начало интервала;

 Конец интервала (колонка этого типа должна всегда следовать непосредственно за колонкой с типом "Начало интервала");

4) Тип номенклатуры – это свойство доступно только если в свойстве "тип" выбрано "Список номенклатуры", и в этом случае оно является обязательным к заполнению.

После того, как описаны колонки справочника, можно приступать к вводу данных на закладке "Данные". При этом нужно помнить про следующие требования:

- все ключевые колонки должны быть заполнены;

 не должно быть строк, в которых значения ключевых колонок повторялись бы.

На закладке «Данные» можно отсортировать строки по любой колонке. Для этого нужно начать правой кнопкой мыши на заголовке соответствующей колонки и выбрать направление сортировки. Выбранная сортировка сохраняется до тех пор, пока не будет выбрана другая сортировка (рисунок 1.16).

| Kuartuori |          |                                | Прямые<br>трида  | затраты<br>чел-ч |   |
|-----------|----------|--------------------------------|------------------|------------------|---|
| Культуры  | Co<br>Co | ортировать по<br>ортировать по | на1 га<br>посева |                  |   |
| 1 -       |          | 2                              | 3                | - 4              |   |
| Зерновые  |          | 20                             | 1,2              | 24               |   |
| Зерновые  |          | 24                             | 1,09             | 26               |   |
| Зерновые  |          | 28                             | 1,03             | 29               | • |

Рисунок 1.16 — Сортировка колонок справочника

Кроме того, при описании справочника ему следует присвоить код, наименование, и указать отчетный период, для которого данные справочника являются актуальными. Код справочника должен быть уникальным для выбранного периода.

Справочник можно сделать общим для всех периодов, т. е. если для периода не создан свой справочник, то будет использован общий. Для того чтобы справочник стал общим для всех периодов, нужно выбрать в поле «Период» значение «Не выбрано».

#### Списки номенклатуры

Для редактирования списков номенклатуры используется рабочее окно «Списки номенклатуры» (рисунок 1.17) (Главное меню/Справочники/Списки номенклатуры):

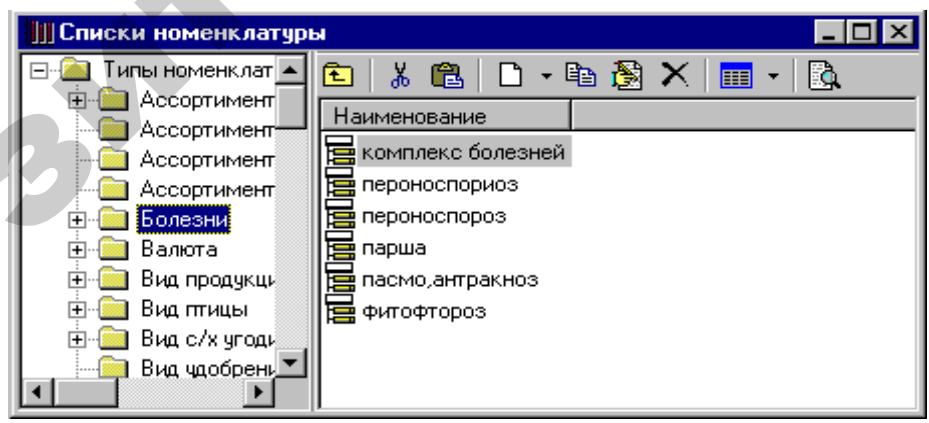

Рисунок 1.17 — Рабочее окно «Списки номенклатуры»

26 Показатели могут иметь не только числовые значения. Иногда необходимо иметь возможность выбрать элемент списка, например «пшеница» из списка «культуры». Такая ситуация реализуется с помощью списков номенклатуры. Тип номенклатуры указывает, что будет содержаться в списке (например, культуры, вредители, марки машин и т. д.) Тип номенклатуры полностью описывается своим наименованием, которое, таким образом, должно быть уникальным признаком. Элемент списка полностью описывается своим типом номенклатуры и наименованием. Поэтому элементы списка могут иметь повторяющиеся наименования, если они принадлежат разным типам номенклатуры.

#### Синонимы номенклатуры

Иногда элементы списка разных типов номенклатуры обозначают одно и тоже. Обычно они при этом имеют схожие или одинаковые наименования. Рассмотрим конкретный пример. Дан справочник цен на продукцию (таблица 1.1).

| Габлица 1.1 — | Справочник цен на про | дукцию |
|---------------|-----------------------|--------|
|---------------|-----------------------|--------|

| Вид продукции             | Минимальная цена, | Максимальная цена, |
|---------------------------|-------------------|--------------------|
| Бид продукции             | тыс.руб./тонна    | тыс.руб./тонна     |
| пшеница (яровая и озимая) | 1000              | 1500               |
| рожь                      | 900               | 1200               |
|                           |                   |                    |

При описании справочника был создан тип номенклатуры «Виды продукции», состоящий из элементов «Озимые рожь и пшеница», «Озимые овес и ячмень» и т. д. Необходимо узнать минимальную цену тонны пшеницы, располагая только возможностью выбора из типа номенклатуры «Культуры», состоящего из элементов «Рожь озимая», «Пшеница озимая», «Овес», «Ячмень», «Свекла» и т. д.

Для этого нужно определить соответствие между элементами номенклатуры «Виды продукции» и «Культуры». Это возможно с помощью механизма синонимов номенклатур (рисунок 1.18). При этом мы в левой колонке выберем исходный тип («Культуры»), в правой – целевой тип («Виды продукции»), а затем заполним таблицу (Главное меню/Справочники/Синонимы номенклатуры):

| (ультуры         | <br>Вид продукции        |   |
|------------------|--------------------------|---|
| Исходный элемент | <br>Синоним              | ٦ |
| Пшеница озимая   | пшеница(озимая и яровая) |   |
| Пшеница яровая   | пшеница(озимая и яровая) |   |
| Рожь озимая      | рожь                     |   |
| Рожь яровая      | рожь                     |   |

Рисунок 1.18 — Окно механизма синонимов номенклатур

Если при обращении к справочнику цен мы в ключе поиска вместо элемента списка «Вид продукции» используем элемент списка «Культуры», то программа использует эту таблицу подстановки: подставит вместо, например, элемента списка «Пшеница озимая» элемент «Пшеница (озимая и яровая)», и найдет нужную строку в справочнике. Если бы такая таблица соответствия отсутствовала, то строка в справочнике не могла быть найдена (т. к. в справочнике просто нет строки, содержащей вид продукции «Пшеница»).

### Конструктор запросов

Встроенный конструктор отчетов позволяет пользователю формировать отчеты и управлять их представлением, а затем распечатывать либо экспортировать в другие редакторы, например MS Word, MS Excel, для дальнейшей обработки. Конструктор позволяет создавать следующие виды отчетов:

- «стандартные» каждой колонке отчета соответствует один показатель. При этом каждой строке отчета соответствует предприятие/свод и период;
- «сравнительные» каждой колонке отчета соответствует один показатель и период. При этом каждой строке отчета соответствует предприятие/свод.

Для пользователя работа с этими двумя видами отчетов ничем не отличается.

## Общий механизм формирования отчетов

При формировании отчета можно выделить следующие шаги:

- пользователь выбирает интересующие его показатели;
- пользователь описывает расчетные показатели;
- пользователь задает начальные фильтры;
- из БД выбираются указанные показатели и вычисляются расчетные показатели, и сохраняются во временной таблице;
- пользователь описывает представление отчета: порядок колонок, их оформление (цвет, шрифт, формат), сортировки, группировки, итоги по группам и общие итоги, а также фильтры;
- пользователь формирует представление отчета с учетом заданных им параметров;
- после подбора оптимального представления, отчет экспортируется для дальнейшей обработки и распечатки в MS Word или MS Excel.

На любом этапе параметры отчета можно сохранить в Базе Данных для последующего использования другими пользователями.

#### Формирование перечня показателей

Формирование перечня показателей осуществляется на закладке «Показатели» (рисунок 1.19). Редактирование списка первичных показателей осуществляется следующим образом:

1) новая строка в список добавляется с помощью клавиш [INSERT] либо кнопкой С в правом верхнем углу списка;

2) выбор показателя осуществляется непосредственным указанием кода формы, строки, графы в графе «Ф/С/Г» и выбором соответствующего периода в графе «период». Показатель можно также выбрать, нажав кнопку у правого края редактора;

3) затем в графе «Наименование» необходимо ввести заголовок колонки отчета, соответствующей показателю. Заголовок может быть многослойным. Для создания многослойного заголовка слои необходимо разделять символами "|";

4) чтобы удалить строку списка, необходимо нажать комбинацию клавишей [CTRL] + [DELETE] либо кнопку ➤ в правом верхнем углу списка.

Редактирование списка расчетных показателей осуществляется следующим образом:

- добавление/удаление строки - аналогично строке первичного показателя;

– расчетная формула;

- тип значения, возвращаемого формулой;

- наименование.

| te <mark>n R</mark> | томатизация                                  |                         |           |                                     | _ 🗆 🗵 |
|---------------------|----------------------------------------------|-------------------------|-----------|-------------------------------------|-------|
|                     | 🗣 🗣 🔁 🖪                                      | 🖨 M                     | HTML      | -                                   |       |
| Пока                | азатели Отчёті                               | ы Пар                   | раметры   | Просмотр Ошибки                     |       |
| Пера                | ичные показатели (                           | цля 💽 I                 | Предприя  | пий 🔿 Сводов 🔿 Предприятий и сводов | DX    |
|                     | Ф/С/Г                                        | Пер                     | иод       | Наименование                        |       |
| 1                   | 75 / 20 / 1                                  | 1999 годо               | вой       | Всего ПЭВМ                          |       |
| 2                   | 75 / 21 / 1                                  | 1999 годо               | вой       | В том числе 586                     |       |
| 3                   | 75/22/1                                      | 1999 годо               | вой       | В том числе 486                     |       |
| 4                   | 75/23/1                                      | 1999 годо               | вой       | В том числе 386                     |       |
| 5                   | 75/24/1                                      | 1999 годо               | вой       | В том числе 286                     |       |
| 6                   | 75/25/1                                      | 1999 годо               | вой       | В том числе 1840                    |       |
| Расч                | ётные показатели                             |                         |           |                                     |       |
|                     | Формула                                      |                         | Тип       | Наименование                        |       |
| 19                  | \$2 / \$1 × 100                              |                         | Число     | Доля 586                            |       |
| 21                  | IF (\$19 <= 30) THEN                         | I 'Плохо' <b>I</b>      | Строка    | Оценка                              |       |
| 22                  | \$tmp := \$2 / \$1 * 10                      | 0;                      |           | a                                   |       |
|                     | IF (\$tmp <= 30) THE<br>ELSE IF (\$tmp > 30) | N TInoxo'<br>AND (\$tmp | < 60) THI | ЕМ Хорошо'                          |       |
|                     | ЕСЭЕ ШТЛИЧНО                                 |                         |           |                                     |       |

Рисунок 1.19 — заполнение закладки «Показатели» запроса

Расчетная формула может состоять из одной или нескольких строк, разделенных точкой с запятой. Каждая строка может быть арифметическим выражением из чисел, строк, ссылок на ранее определенные показатели, ссылок на временные переменные, арифметических действий (+, -, \*, /, || — объединение строк), выражений IF-THEN-ELSE.

Ссылки на ранее определенные показатели задаются выражением:

\$<код показателя>,

где код показателя берется из первой, фиксированной колонки списка показателей.

Временные переменные задаются выражением:

\$<имя переменной>.

Выражение IF-THEN-ELSE задается:

IF <логический выбор> THEN <арифметическое выражение> ELSE <арифметическое выражение>

IF <логический выбор> THEN <арифметическое выражение> ELSE <IF-THEN-ELSE>.

Например,

\$2/\$1 \*100

вычисляет долю показателя с кодом 2 в показателе с кодом 1 (код отображается в первой колонке списка);

IF (\$19 <= 30) THEN 'Плохо' ELSE IF (\$19 > 30) AND (\$19 < 60) THEN 'Хорошо' ELSE 'Отлично'

классифицирует записи по признаку. Вместо IF, THEN, ELSE, AND, OR, NOT можно использовать: ЕСЛИ, ТО, ИНАЧЕ, И, ИЛИ, НЕ.

\$tmp := \$2 / \$1 \* 100; IF (\$tmp <= 30) THEN 'Плохо' ELSE IF (\$tmp > 30) AND (\$tmp < 60) THEN 'Хорошо' ELSE 'Отлично'.

# Определение начальных фильтров

С помощью фильтров можно ограничить набор отчетов, из которых будут выбираться указанные показатели. В первой колонке построено дерево взаимосвязанных таблиц и их полей. Например, из приведенного рисунка 1.19 следует, что значения показателей («Данные») связаны с отчетными периодами, причем отчетный период характеризуется наименованием и го-

дом. Если ограничить список периодов, например, 2000 годом, то благодаря этой связи будут выбраны только показатели за 2000 год (рисунок 1.20). Аналогично с показателями связаны предприятия, которые, в свою очередь, связаны с районами, а районы — с областями. Тогда если наложить ограничение на список областей, будет ограничен список районов. Затем можно наложить дополнительные ограничения на список районов. В итоге, в отчет попадут только те предприятия, которые принадлежат выбранным районам.

| 📲 Автоматизация                 |                          |
|---------------------------------|--------------------------|
| 🖬   🗣 🗣   🍮 🕅 🤇 🐼 M             |                          |
| Показатели Отчёты Параметры Г   | Тросмотр Ошибки          |
|                                 | Фильтр                   |
| 🗗 Данные                        |                          |
| Ф· Отчётные периоды             | 2000 годовой;            |
| Наименование периода            |                          |
| Год                             |                          |
| <ul> <li>Предприятия</li> </ul> |                          |
| - Наименование предприятия      |                          |
| Код ОКПО                        |                          |
| Адрес                           |                          |
| YHH                             |                          |
| 🛱 Виды деятельности             |                          |
| Наименование вида деятельности  |                          |
| Ф Районы                        |                          |
| Наименование района             |                          |
| 🗄 Области                       | БРЕСТСКАЯ ОБЛ.; ВИТЕБСКА |
|                                 |                          |

Рисунок 1.20 — Заполнение закладки «Отчеты»

Ограничения можно наложить двумя способами.

#### Выбрать из списка отдельные записи

Для этого необходимо выделить ячейку в графе «Фильтр» напротив наименования списка и в появившемся редакторе нажать кнопку выбора, появится список выбора (рисунок 1.21).

| Отчётные | е периоды      | × |  |
|----------|----------------|---|--|
| Код      | Наименование   |   |  |
| 2        | 1996 годовой   |   |  |
| 6        | 1997 годовой   |   |  |
| 30       | 1998 годовой   |   |  |
| 3        | 1999 годовой   |   |  |
| 35       | 2001 1 квартал |   |  |
| 36       | 2001 2 квартал |   |  |
| 37       | 2001 3 квартал |   |  |
| 38       | 2001 4 квартал |   |  |
| 33       | 2001 годовой   |   |  |
| 34       | 2002 годовой   |   |  |
| 42       | 2003 годовой   |   |  |
| <u> </u> | Базовый период |   |  |
| Код      | Наименование   |   |  |
| 32       | 2000 годовой   |   |  |
|          |                |   |  |

Рисунок 1.21 — Выбор отчетного периода

Далее нужно двойным щелчком мыши выбрать интересующие записи списка и нажать ОК.

Для формирования списка предприятий предусмотрен более сложный интерфейс с возможностью фильтрации по реквизитам предприятия (рисунок 1.22).

| 🚇 Предприятия                                                |     |          |     |                                   |
|--------------------------------------------------------------|-----|----------|-----|-----------------------------------|
| <ul> <li>Показывать список -</li> <li>Предприятий</li> </ul> | R   |          |     |                                   |
|                                                              |     | ОКПО     |     | Орг.код Наименование 🔼 📥          |
| Ссводов                                                      |     | 00742316 | 000 | ВОЛОЖИНСКАЯ РАЙВЕТСТАНЦИЯ         |
| Область:                                                     |     | 00742322 | 000 | ВОЛОЖИНСКАЯ РАЙОННАЯ              |
| МИНСКАЯ ОБЛ                                                  |     | 00749867 | 000 | воложинское мхэп                  |
| Район:                                                       |     | 00749933 | 000 | нпо "колос"                       |
| воложинский                                                  |     | 00749956 | 000 | НПО "ПЛЕМЭЛИТА"                   |
| Отрасль:                                                     |     | 02905573 | 000 | 290557 ВОЛОЖИНСКАЯ РАЙОННАЯ       |
|                                                              | 1   | 03449752 | 000 | 344975 ВОЛОЖИНСКИЙ УЧЕБНЫЙ        |
| Управление:                                                  | 1   | 03459294 | 000 | 345929 ВОЛОЖИНСКОЕ МРО            |
|                                                              | 1 4 | 06081175 | 000 | 38128 КОЛХОЗ "НОВАЯ ЖИЗНЬ"        |
| Объединение:                                                 | 18  |          |     | <b></b>                           |
|                                                              | 1 8 |          |     | <u>&gt;</u>                       |
| Вид собственности:                                           | 1   | ΟΚΠΟ     | ZZ  | Наименование                      |
|                                                              | 1   | 01041113 | 000 | ВОЛОЖИНСКОЕ ПМС                   |
| Вид деятельности:                                            | '   | 01793971 | 000 | ВОЛОЖИНСКИЙ РАЙАГРОПРОМТЕХСНАБ    |
|                                                              | ן 🛄 | 14729437 | 000 | ОАО "РАКОВСКИИ СЫРОДЕЛЬНЫЙ ЗАВОД" |
| ОКПО:                                                        | 1   |          |     |                                   |
|                                                              | 1 1 |          |     |                                   |
| Наименование:                                                | ' 🗖 |          |     | 🗸 ОК 🔀 Отмена                     |

Рисунок 1.22 — Ввод ограничения по предприятиям

# Указать ограничения на поля списка

Например, ограничить периоды 2000 годом, указав в поле фильтр напротив наименования поля «Год» условия «\$0 = 2000» (рисунок 1.23).

| 📲 Автоматизация               |          | _ 🗆 ×    |  |
|-------------------------------|----------|----------|--|
| 🖶 🕾 🗫 🍮 隆 🖊 🔽 🗖               |          |          |  |
| Показатели Отчёты Параметры Г | Тросмотр | Ошибки   |  |
|                               | Вкл.     | Фильтр   |  |
| Б <sup>.</sup> Данные         |          |          |  |
| • Отчётные периоды            |          |          |  |
| - Наименование периода        |          |          |  |
| - Год                         |          | \$0=2000 |  |
| — Предприятия                 |          |          |  |
|                               |          |          |  |

Рисунок 1.23 — Ограничение по полю «Год»

\$0 – обозначает соответствующее поле списка, в данном случае это поле «Год» списка периодов.

# Выборка значений показателей

Чтобы сформировать выборку значений показателей, необходимо нажать кнопку ゔ на панели инструментов

# Описание представления отчета

# Выбор дополнительных реквизитов для отчета

Наряду со значениями показателей необходимо также знать, к какому периоду либо предприятию относится каждое значение. Кроме того, необходимо иметь возможность включить другие реквизиты (например, наименование района, вида деятельности, код ОКПО, адрес) для последующей группировки и подведения итогов по группам.

Выбор дополнительных реквизитов осуществляется простой отметкой на закладке «Отчеты». Например, в отчет будут включены: наименование предприятия, код ОКПО, адрес и наименование района (рисунок 1.24).

| Показатели Отчёты Параметры Г  | Тросмотр | Ошибки   |   |
|--------------------------------|----------|----------|---|
|                                | Вкл.     | Фильтр 🔺 |   |
| 🗄 Данные                       |          |          |   |
| 🕂 Отчётные периоды             |          |          |   |
| - Наименование периода         |          |          |   |
| Год                            |          | \$0=2000 |   |
| - Предприятия                  |          |          |   |
| - Наименование предприятия     |          |          |   |
| - Код ОКПО                     | <b>_</b> |          |   |
| Адрес                          |          |          |   |
| - YHH                          |          |          | P |
| 🕂 Виды деятельности            |          |          |   |
| Наименование вида деятельности |          |          |   |
| Районы                         |          |          |   |
| ··· Наименование района        |          |          |   |

Рисунок 1.24 — Выбор дополнительных реквизитов на закладке «Отчеты»

### Оформление колонок отчета

Оформление задается на закладке «Параметры», в таблице «Поля отчета» (рисунок 1.25).

| Поля | а отчёта                        |      |       |        |         | D          | $X \land \nabla$ |
|------|---------------------------------|------|-------|--------|---------|------------|------------------|
|      | Поле                            | Цвет | Шрифт | Ширина | Выравн. | Маска      | Видим 🔺          |
| 1    | Наименование предприятия        |      | Шрифт | 0      | Слева   |            |                  |
| 11   | Наименование отрасли            |      | Шрифт | 0      | Слева   |            |                  |
| 12   | Наименование вида собственности |      | Шрифт | 0      | Слева   |            |                  |
| 24   | Наименование района             |      | Шрифт | 0      | Слева   | район \$\$ |                  |
| 19   | Наименование периода            |      | Шрифт | 0      | Слева   |            |                  |
| 4    | Всего ПЭВМ                      |      | Шрифт | 0      | Справа  | #,###.###  |                  |
| 5    | В том числе 586                 |      | Шрифт | 0      | Справа  | #,###.###  |                  |
| 6    | В том числе 486                 |      | Шрифт | 0      | Справа  | #,###.###  |                  |

Рисунок 1.25 — Заполнение закладки «Параметры»

Каждая запись в таблице соответствует колонке отчета. Для колонки можно указать следующие параметры:

 цвет фона колонки. Выбирается с помощью стандартного диалога выбора цвета;

 — шрифт для вывода значений в колонке. Выбирается с помощью стандартного диалога выбора шрифта; ширина – указывает относительную ширину колонки в процентах от общей ширины отчета;

– выравнивание;

– маска задает формат представления значения. Зависит от типа значения:

– число может содержать элементы, представленные в таблице 1.2.

# Таблица 1.2 — Элементы значения типа «число»

| 0    | Обязательная ци  | фра. Если в фо  | рматируемом з  | начении в да    | нной позиции  |
|------|------------------|-----------------|----------------|-----------------|---------------|
|      | присутствует ци  | фра, то она коп | ируется в выхо | дную строку     | , иначе копи- |
|      | руется 0         |                 |                |                 |               |
| #    | Необязательная   | цифра. Если в ф | форматируемом  | и значении в 2  | цанной пози-  |
|      | ции присутствуе  | т цифра, то она | копируется в в | зыходную стр    | ооку, иначе   |
|      | не копируется на | ичего           |                |                 |               |
|      | Указывает полох  | кение десятичн  | ой точки в вых | одной строке    | ;             |
| ,    | Указывает на не  | обходимость ра  | зделения тыся  | Ч               |               |
| •    | Разделяет маски  | для положител   | ьных, отрицате | ельных и нуле   | евых значе-   |
|      | ний              |                 |                |                 |               |
| Так  | же в маске может | присутствовати  | ь произвольный | і́ текст, котор | ый копиру-    |
| ется | в выходную стро  | ку без изменен  | ий             |                 |               |
| При  | меры:            |                 |                |                 |               |
| Mac  | ска              | 1234            | -1234          | 0.5             | 0             |
| <не  | т маски>         | 1234            | -1234          | 0.5             | 0             |
| 0    |                  | 1234            | -1234          | 1               | 0             |
| 0.00 |                  | 1234.00         | -1234.00       | 0.50            | 0.00          |
| #.## | 4                | 1234            | -1234          | .5              |               |
| #,## | ±0.00            | 1,234.00        | -1,234.00      | 0.50            | 0.00          |
| #,## | 40.00;(#,##0.00) | 1,234.00        | (1,234.00)     | 0.50            | 0.00          |
| #,## | 40.00;;Zero      | 1,234.00        | -1,234.00      | 0.50            | Zero          |
| 0.00 | 00E+00           | 1.234E+03       | -1.234E+03     | 5.000E-01       | 0.000E+00     |
| #.## | ##E-0            | 1.234E3         | -1.234E3       | 5E-1            | 0E0           |

– дата может содержать элементы, представленные в таблице 1.3.

| d         | Число без дополняющего нуля (1–31)                               |
|-----------|------------------------------------------------------------------|
| dd        | Число с дополняющим нулем (01–31)                                |
| ddd       | Краткое наименование дня недели                                  |
| dddd      | Полное наименование дня недели                                   |
| m         | Месяц без дополняющего нуля (1–12)                               |
| mm        | Месяц с дополняющим нулем (01–12)                                |
| mmm       | Краткое наименование месяца                                      |
| mmmm      | Полное наименование месяца                                       |
| уу        | Год двумя цифрами                                                |
| уууу      | Год четырьмя цифрами                                             |
| Кроме то  | ого, маска может содержать произвольный текст, который копирует- |
| ся без из | менений                                                          |

Таблица 1.3 — Элементы значения типа «дата»

-строка может содержать произвольный текст и строку \$\$, которая указывает, куда будет вставлено значение;

– видимость указывает, попадет ли данная колонка в отчет.

Порядок следования строк в таблице соответствует порядку следования колонок в отчете. Изменить этот порядок можно с помощью кнопок

# Группировки и итоги по группам

Управление группировками и итогами находится на закладке «Параметры» в таблице «Группировать по» (рисунок 1.26).

| Группировать по:                  |      |       |         |         |           |
|-----------------------------------|------|-------|---------|---------|-----------|
| Поле                              | Цвет | Шрифт | Выделен | Свёртка |           |
| - Наименование отрасли            |      | Шрифт |         |         |           |
| - Всего ПЭВМ                      |      | Шрифт | Справа  |         | СУМ(\$\$) |
| Наименование предприятия          |      | Шрифт | Слева   |         | \$11      |
| 🛱 Наименование вида собственности |      | Шрифт |         |         |           |
| - Всего ПЭВМ                      |      | Шрифт | Справа  |         | СУМ(\$\$) |
| Наименование предприятия          |      | Шрифт | Слева   |         | \$12      |
| Наименование периода              |      |       |         |         |           |
| 🗄 Общие итоги                     |      | Шри   |         |         |           |
| Всего ПЭВМ                        |      | Шри   | Справа  |         | СУМ(\$\$) |
| - В том числе 586                 |      | Шри   | Справа  |         | СУМ(\$\$) |
| - В том числе 486                 |      | Шри   | Справа  |         | СУМ(\$\$) |
| - В том числе 386                 |      | Шри   | Справа  |         | СУМ(\$\$) |
| - В том числе 286                 |      | Шри   | Справа  |         | СУМ(\$\$) |
| В том числе 1840                  |      | Шри   | Справа  |         | СУМ(\$\$) |

Рисунок 1.26 — Заполнение таблицы "Группировать по"

Для того чтобы добавить группировку, необходимо добавить новую строку группировки с помощью клавиши [INSERT] либо кнопки нем правом углу таблицы. Затем необходимо выбрать в списке поле, по которому осуществляется группировка.

Для группировки можно указать следующие параметры:

– порядок определяется порядком следования строк в таблице. Например, на приведенном рисунке определены два уровня группировки – сначала по району, затем при заданном районе – по периоду. Порядок строк можно изменить с помощью кнопок в правом верхнем углу таблицы;

– цвет;

 шрифт выделен: если группа выделенная, то начала группы выделяется отдельной строкой с заданными цветом фона и шрифтом;

– свертка: если указана свертка по группе, то в отчете не буду показаны обычные строки и группы с порядком, меньшим порядка данной группы. То есть отчет будет состоять из заголовков и итогов этой группы и групп более высокого порядка.

После того как описана группа, можно определить итоги, рассчитываемые для группы. Чтобы добавить новый итог для данной группы, необходимо выделить соответствующую ей строку и нажать комбинацию [CTRL] + [INSERT] либо кнопку 🛱 в правом верхнем углу таблицы. Затем необходимо указать следующие параметры:

1) выбрать поле, под которым нужно выводить итоговое значение. Например, если нужно посчитать общее количество ПЭВМ, нужно выбрать поле «Всего ПЭВМ»;

2) цвет фона;

3) шрифт;

4) выравнивание;

5) маска;

6) формула может содержать:

константы: целые числа, числа с десятичной точкой, строки в кавычках, даты
 в формате дд.мм.гггг;

 – ссылки на колонки отчета, описываемые как \$<код колонки> либо \$\$ - колонка, в которой выводится итог;

– функции агрегации: сумма по группе (СУМ или SUM), среднее по группе (СРЕД или AVG), максимальное значение в группе (МАКС либо MAX), минимальное значение в группе (МИН либо MIN), количество записей в группе (КОЛ либо COUNT);

– арифметические действия (+, -, \*, /, || - объединение строк).

# Сортировки

Помимо сортировок, возникающих вследствие группировки, можно дополнительно добавить сортировки внутри групп (рисунок 1.27).

| Сортировать по: |          |
|-----------------|----------|
| Поле отчёта     | Убывание |
| Всего ПЭВМ      |          |

Рисунок 1.27 — Внутригрупповая сортировка

Для этого необходимо добавить строку в таблицу и выбрать затем из списка поле для сортировки.

## Фильтр

26

В поле «Фильтр» можно дополнительно задать фильтр. Фильтр может содержать:

- константы: целые числа, числа с десятичной точкой, строки в кавычках, даты в формате дд.мм.гггг;
- ссылки на колонки отчета, описываемые как \$<код колонки>;
- арифметические действия (+, -, \*, /, || объединение строк, ~ подобие строк);
- операторы сравнения (>, >=, <, <=, =, <>);
- логические операторы И (AND), ИЛИ (OR), НЕ (NOT).

Например, чтобы вывести предприятия, в которых количество машин класса 586 больше машин класса 486, нужно задать фильтр: \$5 > \$6

# Формирование представления отчета

После того как параметры представления определены, можно сформировать собственно отчет. Для этого нужно нажать кнопку 🖾. Тогда на закладке «Просмотр» будет сформирован предварительный отчет. Если в процессе формирования отчета были ошибки при расчете, например, итогов, то будет сформировано уведомление, и ошибки выведены на закладку «Ошибки».

Когда будет найдено оптимальное представление отчета, его можно распечатать, нажав кнопку , либо выгрузить в MS Word или MS Excel для дальнейшей работы и распечатки. Чтобы выполнить такую выгрузку, нужно в списке (рисунок 1.28) выбрать WORD либо EXCEL и снова нажать . То-гда будет запущено соответствующее приложение, и выгружен отчет.

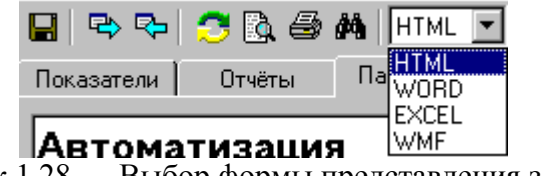

Рисунок 1.28 — Выбор формы представления запроса

HTML и WMF соответствуют предварительному просмотру, при этом предстваление HTML требует наличия установленного Microsoft Internet Explorer версии 3.0 и выше.

Если представление формируется в формате HTML, WORD или EX-CEL, то формируется файл отчета, с таким же названием, как и запрос. Этот файл сохраняется в каталоге, указанном в ключе REPORT\_DIR конфигурационного файла.

#### Выгрузка/загрузка описания шаблона

Для выгрузки описания шаблона в файл на диске, нужно нажать кнопку 🗣. При этом будет запрошено имя и расположение файла.

Для загрузки описания шаблона из файла, нужно нажать кнопку 🗣. При этом будет запрошено имя и расположения файла, а затем информация из файла заместит описание шаблона в текущем окне.

## Сохранение шаблона в БД

Изменения, сделанные в шаблоне, можно сохранить в БД, нажав кнопку **П**. При этом возможны следующие варианты:

- изменения сделаны в существующем шаблоне его создателем: при этом изменения будут записаны в БД без дополнительных вопросов/уведомлений;
- создан новый шаблон: при этом будет запрошено наименование для нового шаблона;
- изменения сделаны в существующем шаблоне пользователем, не являющимся создателем шаблона. В этом случае будет выведено соответствующее уведомление и будет предложено сохранить шаблон как новый. Если выбрать «Сохранить как новый», то будет запрошено наименование шаблона.

Если попытаться закрыть окно редактирования шаблона, не сохранив сделанные изменения, то будет выведено соответствующее предупреждение.

#### Хранение шаблонов запросов

Шаблоны запросов хранятся в БД комплекса и потому доступны с любого рабочего места. При создании шаблона также записывается пользо-

ватель, его создавший. В дальнейшем только этот пользователь либо системный администратор могут сохранять изменения в шаблон и удалять его.

Шаблоны при хранении могут быть упорядочены произвольным образом по папкам, при этом внутри папки наименование шаблона должно быть уникальным. Вид списка шаблонов запросов представлен на рисунке 1.29.

Доступ к шаблонам осуществляется через рабочее окно «Шаблоны запросов» (Главное меню / Осн. Функции / Шаблоны запросов).

| 🖳 Запросы          |                                  |                      |               |
|--------------------|----------------------------------|----------------------|---------------|
| — 📄 По балансу 🔺   | 🖻 👗 🛍 🗅 - 🗟 🗙 📖                  | - 🖪                  |               |
| По продукци        | Наименование                     | Тип                  | Владелец 🔺    |
| насочие<br>Пасочие | 🌐 выборка по МОЛОКУ для Гонч     | Стандартный запрос   | Ничипорчук М  |
| 🕂 🧰 Труд-2001      | 🔢 Выборка по свиньям для Гонча 🕯 | Стандартный запрос   | Ничипорчук М  |
| 🗄 - 🧰 Труд-2002    | 📰 группировка по рентабельност   | Стандартный запрос   | Санько И.А.   |
| 🗄 📄 Число хозяй    | 🖽 группировка по рентабельност   | Стандартный запрос   | Санько И.А.   |
| Экономическ        | 🔢 группировка по рентабельност   | Стандартный запрос   | Санько И.А.   |
|                    | 🔢 Группировка по рентабельност   | Стандартный запрос   | Санько И.А.   |
|                    | 🔢 Группировка по рентабельност   | Стандартный запрос   | Санько И.А.   |
|                    | 🔢 Группировка по рентабельност   | Стандартный запрос   | Санько И.А.   |
|                    | 📰 Группировка по рентабельност   | Стандартный запрос   | Санько И.А.   |
| — 11-Н-мука        | 📰 Группировка по рентабельност   | Стандартный запрос   | Санько И.А.   |
| 03-П-зерно         | 📰 Группировка с.х. по уровню рен | Стандартный запрос   | Санько И.А.   |
| 03-П-комбикс       | 📰 КРС НА ВЫРАЩИВАНИИ И ОТ        | Сравнительный запрос | Санько И.А. 🔤 |
| 📕 🦳 📰 ОЗ-П-крупа 🗾 |                                  | · · · ·              | ¥             |
|                    |                                  |                      |               |

Рисунок 1.29 — Список шаблонов запросов

Рассмотрим основные операции, которые можно выполнить с шаблонами:

👗 ([Ctrl] + [X]) — перемещение выделенного шаблона(ов) в буфер обмена;

[Ctrl] + [V]) — вставка шаблона(ов) из буфера обмена в текущую папку, при этом шаблон удаляется из той папки, где он первоначально располагался;

([Insert]) — создание новой папки либо нового шаблона внутри текущей папки. При этом будет предложен выбор между созданием папки или шаблона, и если выбрано создание шаблона, то будет запрошен тип шаблона (стандартный либо сравнительный);

🗟 ([F4], [Enter]) — открыть выделенный шаблон для просмотра и редактирования;

X ([Delete]) — удаление выделенного шаблона(ов);

💷 — изменение режима представления списка шаблонов;

В — включение режима предварительного просмотра. В этом режиме на правой панели вместо списка шаблонов (рисунок 1.30), выводится окно предварительного просмотра.

| 🖷 Запросы                      |                                               |
|--------------------------------|-----------------------------------------------|
| 🕀 📄 Брест 🔺                    | 🖻   👗 🛍   🗅 - 🏂 🗙   🎟 -   🔃                   |
| — Для Горкове<br>— Для Горкове |                                               |
| Автомати<br>МИНИСТЕРС          | Отчёты Просмотр Ошибки                        |
| 🕀 🧰 Оперативка                 |                                               |
| 🗄 💼 Оп-мясо                    |                                               |
| — 🧰 По балансу                 | Наименование Код                              |
| — 🦲 По продукции               | периода ОКПО Наименование пред                |
| Рабочие                        |                                               |
| 🖻 🦲 Санько                     | БРЕСТСКАЯ ОБЛ                                 |
| выборка                        |                                               |
| — 🔠 Выборка                    | раион: БАРАНОВИЧСКИЙ                          |
|                                | ОБСЛУЖИВАНИЕ                                  |
| — 📰 Группиро                   | 2000 годовой 00750327 ЧСПУП "БАРАНОВИЧСКИЙ ЗО |
| — — Группиро                   |                                               |
| — 📰 Группиро                   |                                               |
| 🔛 группироі 🚽                  | ГРАИАГРОПРОМТЕХНИКА                           |
|                                |                                               |

Рисунок 1.30 — Предварительный просмотр запроса

Кроме того, выделенный шаблон можно переименовать. Для этого необходимо нажать клавишу [F2] и в появившемся поле редактирования изменить наименование шаблона.

JBAĘ

# 2. ПРАКТИЧЕСКАЯ ЧАСТЬ ЛАБОРАТОРНАЯ РАБОТА №1. СТАНДАРТНЫЙ ЗАПРОС И ОБРАБОТКА ДАННЫХ С ПРИМЕНЕНИЕМ MICROSOFT EXCEL

# Импорт данных из БД «Бухстат»

1. Запустите «Бухстат».

Пуск  $\rightarrow$  Программы  $\rightarrow$  ЭИ  $\rightarrow$  Бухстат  $\rightarrow$  MSHP\_ODBC.exe

Появится диалоговое окно, представленное на рисунке 2.1.

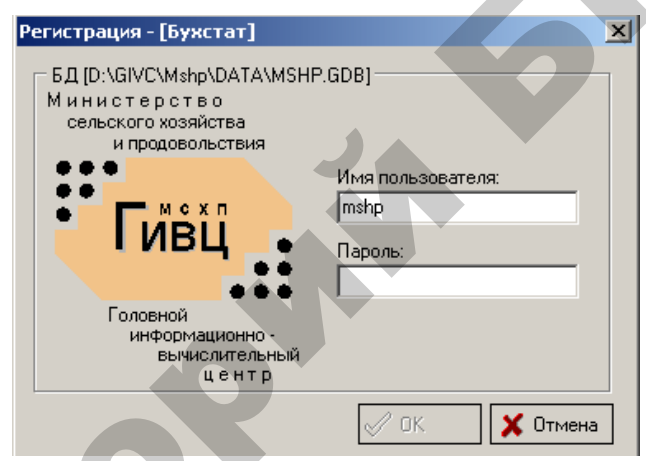

Рисунок 2.1 — Регистрационная форма «Бухстат»

В поле «Пароль» введите mshp и нажмите кнопку [OK]. Появится рабочее окно «Бухстат» (рисунок 2.2).

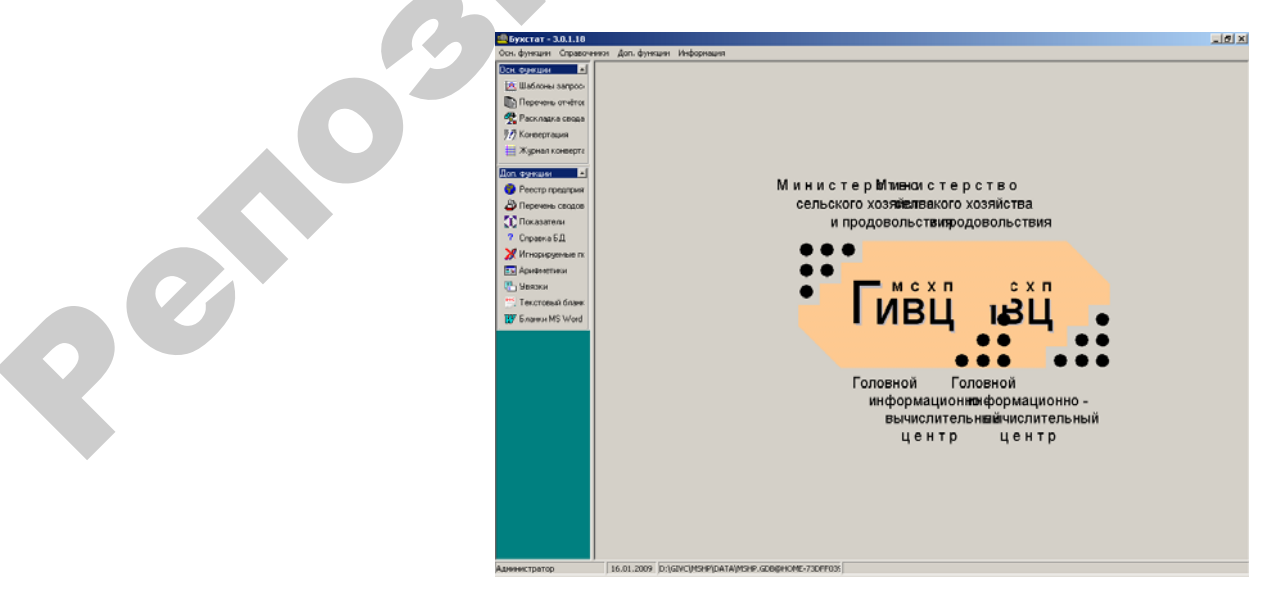

2. Загрузите конструктор запросов:

Осн. функции → Шаблоны запросов.

3. Создайте новый стандартный запрос:

Создать новый  $\rightarrow$  Запросы  $\rightarrow$  Стандартный запрос.

4. На закладке «Показатели» добавьте следующие показатели деятельности хозяйств за 200 год (рисунок 2.3).

Нажать кнопку [Добавить показатель (Ф/С/Г)], где соответственно (Форма/Строка/Графа).

| 🖷 Бужстат - 3.0.1.18  |             |                        |                 |                                                  |                            |               | _ 8 ×   |
|-----------------------|-------------|------------------------|-----------------|--------------------------------------------------|----------------------------|---------------|---------|
| Осн. функции Справочн | ники Д      | lon. функции – Информа | ция             |                                                  |                            |               |         |
| Осн. функции 🔺        | <b>4</b> 3a | просы                  |                 |                                                  |                            |               |         |
| 🙇 Шаблоны запрос:     |             | Новый отчёт            |                 |                                                  |                            |               |         |
| 📳 Перечень отчёто:    |             | a d 🗠 🗣 🔿              | 🗟 🎒 🚜 🛛 Exc     | СЕL 🔽 🕒 💼 💼 🥵 Книж                               | ная 🔻 🗖 Оптимизация шир    | ИНЫ           |         |
| 🚰 Раскладка свода     | l r         | Показатели Птуёт       | и Параметры     | и Просмотр I Лиибки I                            |                            |               |         |
| 🎢 Конвертация         |             |                        |                 |                                                  |                            | HBY           |         |
| 🗮 Журнал конверта     |             | первичные показатели ; | рия (• Предприя | иятии (О сводов (О предприятии<br>О Без предприя | пи сводов<br>птий в сводах |               |         |
| Доп. функции 🔳        |             | Φ/C/Γ                  | Период          |                                                  | Наименование               | Добавить пока | азатель |
| 🤣 Реестр предприя     |             |                        |                 |                                                  |                            |               |         |
| 🗳 Перечень сводов     |             |                        |                 |                                                  |                            |               |         |
| 🚺 Показатели          |             |                        |                 |                                                  |                            |               |         |
| ? Справка БД          |             |                        |                 |                                                  |                            |               |         |
| 💥 Игнорируемые пс     |             |                        |                 |                                                  |                            |               |         |
| 🎫 Арифметики          |             |                        |                 |                                                  |                            |               |         |
| 🛃 Увязки              |             | Расчётные показатели   |                 |                                                  |                            |               |         |
| 🚆 Текстовый бланк     | •           | Формула                | Тип             |                                                  | Наименование               |               |         |
| 👿 Бланки MS Word      | -           |                        |                 |                                                  |                            |               |         |
| ,                     |             |                        |                 |                                                  |                            |               |         |

Рисунок 2.3 — Создание нового стандартного запроса

4.1. Количество голов коров и быков производителей (Форма 13, раздел «Балансовая стоимость»).

4.2. Вес в тоннах коров и быков производителей (Форма 13, раздел «Балансовая стоимость»).

4.3. Расход кормоединиц в тоннах на коров и быков производителей (Форма 14, раздел «Расход кормов»).

4.4. Продажи молока всякого (Форма 15, раздел «Баланс продукции»).

4.5. Продажи мяса и сала (Форма 15, раздел «Баланс продукции»).

На рисунке 2.4 представлена заполненная закладка «Показатели».

| M                | ясо-молочная п                              | родукция 2006                                                | ; _ <b>_ _ _ X</b>                                                                                                    |  |  |  |  |  |  |
|------------------|---------------------------------------------|--------------------------------------------------------------|----------------------------------------------------------------------------------------------------|--|--|--|--|--|--|
|                  | ) 🗣 🗣 🍮                                     | 🗟 🎒 🗛 🖻                                                      | КСЕL 🔽 🖻 💼 💼 Книжная 🔽 🗖 Оптими                                                                                                    |  |  |  |  |  |  |
| Пока             | азатели Отчё                                | ты Параметрі                                                 | ы Просмотр Ошибки                                                                                                    |  |  |  |  |  |  |
| Перв             | ичные показатели                            | для 💿 Предпрі                                                | иятий 🔿 Сводов 🔿 Предприятий и сводов 🐕 🗅 🗙<br>О Без предприятий в сводах                                                                                                 |  |  |  |  |  |  |
|                  | Φ/C/Γ                                       | Период                                                       | Наименование                                                                                                    |  |  |  |  |  |  |
|                  |                                             |                                                              | коровы и быки производители, голов                                                                                                    |  |  |  |  |  |  |
| 1                | 13/719/1                                    | 2006 Годовой                                                 | коровы и быки производители, голов                                                                                                    |  |  |  |  |  |  |
| 1                | 13/719/1<br>13/719/2                        | 2006 Годовой<br>2006 Годовой                                 | коровы и быки производители, голов<br>коровы и быки производители, тонн                                                                                                   |  |  |  |  |  |  |
| 1<br>2<br>3      | 13/719/1<br>13/719/2<br>14/10/1             | 2006 Годовой<br>2006 Годовой<br>2006 Годовой                 | коровы и быки производители, голов<br>коровы и быки производители, тонн<br>коровы и быки-производители, израсходовано тонн<br>кормоединиц                                 |  |  |  |  |  |  |
| 1<br>2<br>3<br>4 | 13/719/1<br>13/719/2<br>14/10/1<br>15/230/6 | 2006 Годовой<br>2006 Годовой<br>2006 Годовой<br>2006 Годовой | коровы и быки производители, голов<br>коровы и быки производители, тонн<br>коровы и быки-производители, израсходовано тонн<br>кормоединиц<br>молоко всякое, продано всего |  |  |  |  |  |  |

Рисунок 2.4 — Заполненная закладка «Показатели»

5. На закладке «Отчеты» выберите отчетный период «200\_ Годовой» и отметьте следующие поля для вывода: полное наименование предприятия, наименование области, наименование района (рисунок 2.5).

| Новый отчёт                           |                   |                                        |
|---------------------------------------|-------------------|----------------------------------------|
| 🔚 🗅   🕾 🗫   🍮 🐘 🥌 🖊   Excel 💽         |                   | 🗈 🕒 💼 👔 Книжная 💽 🗖 Оптимизация ширины |
| Показатели Отчёты Параметры Г         | Іросмотр          | Ошибки                                 |
|                                       | Вкл.              | Фильтр                                 |
| Э. Данные                             |                   |                                        |
| Ф. Отчётные периоды                   |                   | 2002 годовой;                          |
| Наименование периода                  |                   |                                        |
| Год                                   |                   |                                        |
| <ul> <li>Предприятия/своды</li> </ul> |                   |                                        |
| Наименование                          |                   |                                        |
| Полное наименование                   | V                 |                                        |
| - Код ОКПО.                           |                   |                                        |
| - Адрес                               |                   |                                        |
| - Код УНН                             |                   |                                        |
| 🛱 Виды деятельности                   |                   |                                        |
| Наименование вида деятельности        |                   |                                        |
| 🕂 Районы                              |                   |                                        |
| Наименование района                   | $\mathbf{\nabla}$ |                                        |
| 😐 Области                             |                   |                                        |
| Наименование области                  |                   |                                        |

Рисунок 2.5 — Заполненная закладка «Отчеты»

6. На закладке «Параметры» установите нужный порядок выбранных показателей (рисунок 2.6) в таблице поля отчета.

Введите название отчета «Мясо-молочная продукция 200\_», удалите маски, выберите одинаковые шрифты и выравнивание для всех показателей, примените цветовое оформление.

| N    | ясо-молочная продукция 2006                                    |         |       |        |         |       | . 🗆 🛛      |  |
|------|----------------------------------------------------------------|---------|-------|--------|---------|-------|------------|--|
|      |                                                                | EL 🔻    |       |        | Книжная | • •   | птимизация |  |
| TIOK | азатели отчеты таралогра                                       | .j npoc |       | ОШИОКИ |         |       |            |  |
| м    | ясо-молочная продун                                            | кция    | 2006  |        |         |       |            |  |
| Пол  | я отчёта                                                       |         |       |        |         | D)    |            |  |
|      | Поле                                                           | Цвет    | Шрифт | Ширина | Выравн. | Маска | Видим      |  |
| 9    | Наименование области                                           |         | Шрифт | 0      | Слева   |       |            |  |
| 8    | Наименование района                                            |         | Шрифт | 0      | Слева   |       |            |  |
| 7    | Полное наименование                                            |         | Шрифт | 0      | Слева   |       |            |  |
| 1    | коровы и быки производители, голов                             |         | Шрифт | 0      | Слева   |       |            |  |
| 2    | коровы и быки производители, тонн                              |         | Шрифт | 0      | Слева   |       |            |  |
| 3    | коровы и быки-производители,<br>израсходовано тонн кормоединиц |         | Шрифт | 0      | Слева   |       |            |  |
| 4    | молоко всякое, продано всего                                   |         | Шрифт | 0      | Слева   |       |            |  |
| 5    | мясо и сало (включая субпродукты),<br>продано всего            |         | Шрифт | 0      | Слева   |       |            |  |

Рисунок 2.6 — Заполненная закладка «Параметры»

Измените порядок следования колонок с помощью кнопок  $\Delta \nabla$  в правом верхнем углу таблицы (область, район, наименование предприятия).

7. Выберите тип экспорта «EXCEL», форма представления «Книжная» пересчитайте

8. Проверьте корректность полученных данных, при необходимости внесите изменения в запрос и повторите экспорт.

9. Сохраните данные в своей папке для дальнейшей работы.

10. Выберите тип экспорта «WORD », форма представления «Аль-

бомная» пересчитайте 🍮 и перерисуйте 🔯 отчет.

11. Проверьте корректность полученных данных, при необходимости внесите изменения в запрос и повторите экспорт.

12. Сохраните данные в своей папке.

# ЗАДАНИЕ НА САМОСТОЯТЕЛЬНУЮ РАБОТУ В MS EXCEL Сортировка и фильтрация данных

13. Достройте в основной таблице в EXCEL следующие столбцы:

- средний вес КРС;

– расход кормов в расчете на единицу КРС;

продажи молока в расчете на единицу КРС;

– продажи мяса и сала в расчете на единицу КРС.

14. Отсортируйте данные таблицы по количеству коров и быков производителей.

15. Удалите данные тех хозяйств, в которых отсутствуют коровы и быки.

16. В Excel создайте следующие фильтры:

– данные хозяйств только Витебской области;

данные хозяйств Витебской и Брестской областей;

– данные хозяйств с количеством голов более 500;

 – данные хозяйств Витебской и Брестской областях с количеством голов более 500;

– данные хозяйств, продавших молока более чем 1000 тонн;

– данные хозяйств, продавших мяса и сала более чем 500 тонн;

 данные хозяйств, продавших молока более чем 500 тонн, а также мяса и сала более чем 200 тонн.

#### Сводный анализ данных

17. В Excel постройте следующие сводные таблицы:

- количество голов и вес коров и быков производителей по областям;

- объем продаж молока и мяса/сала по всем районам всех областей;

- средние значения расхода кормов и продаж молока по районам;

 – средний вес КРС и средний расход кормов на единицу КРС по районам;

 – количество хозяйств в районе и средние продажи молока на единицу КРС;  – количество хозяйств в районе и средние продажи мяса/сала на единицу КРС.

18. Будем считать, что хозяйства, продающие не менее 0,01 тонны мяса/сала на единицу КРС, относятся к «мясным», а хозяйства, продающие не менее 1 тонны молока на единицу КРС, относятся к «молочным». Рассчитать, сколько в каждом районе хозяйств, которые можно отнести:

- к «мясным» и «молочным»;

- к «мясным»;

– к «молочным»;

- ни к «мясным», ни к «молочным».

# ЛАБОРАТОРНАЯ РАБОТА № 2 СРАВНИТЕЛЬНЫЙ ЗАПРОС И ОБРАБОТКА ДАННЫХ С ПРИМЕНЕНИЕМ MICROSOFT EXCEL

#### Импорт данных из БД «Бухстат»

1. Запустите «Бухстат».

Пуск  $\rightarrow$  Программы  $\rightarrow \mathcal{H} \rightarrow \mathcal{F}$ ухстат  $\rightarrow MSHP \ ODBC.exe$ 

В поле «Пароль» введите mshp и нажмите кнопку [OK]. Появится рабочее окно «Бухстат».

2. Загрузите конструктор запросов:

Осн. Функции → Шаблоны запросов.

3. Создайте новый сравнительный запрос:

*Создать новый → Запросы → Сравнительный запрос.* 

4. На закладке «Показатели» добавьте следующие показатели финансо-

вого состояния предприятий мясной отрасли в разрезе областей за 200\_год:

4.1. Оборотные активы;

4.2. Краткосрочные обязательства;

4.3. Собственный оборотный капитал;

4.4. Заемные средства;

4.5. Общая валюта баланса;

4.6. Просроченные краткосрочные финансовые обязательства;

4.7. Просроченные долгосрочные финансовые обязательства;

Показатели 4.1–4.5 выбираются из формы № 1 Баланс предприятия, а 4.6, 4.7 из формы № 5 Приложение к бухгалтерскому балансу. На рисунке 2.7 представлена заполненная закладка «Показатели».

Для расчета показателей 4.6 и 4.7 в поле формула вносим формулу вида: \$<Код колонки>+\$<Код колонки>+\$<Код колонки>, указываем тип Число и наименование – «Просроченные КФО» или «Просроченные ДФО».

|        | 1 - [Мясная отрасль ] | 2004]            |                       |                                                                 |          | ð×  |
|--------|-----------------------|------------------|-----------------------|-----------------------------------------------------------------|----------|-----|
|        | вочники Доп. функции  | Информация       |                       |                                                                 |          | ā x |
|        |                       |                  |                       |                                                                 |          |     |
|        |                       |                  |                       |                                                                 |          |     |
|        | ПОказатели Отче       | ты Параметры     | Просмотр UL           | июки                                                            |          |     |
| I/ o m | ые показатели         | для 💿 Предприят  | ий ОСводов ОГ         | редприятий и сводов                                             | 2        | ٥×  |
| КОД    | Φ/C/F                 | Период           | 0.                    | Наименование                                                    |          | ~   |
| колон  | КИ 1/290/4            | 2004 1 полугодие | ИТОГО ПО РАЗДЕЛУ      | ІНа конец отчетного периода п                                   |          |     |
| Romon  | 1/790/4               | 2004 1 полугодие | ИТОГО по разделу VH   | а конец отчетного периода п                                     |          | -   |
|        | 1/720/4               | 2004 1 полугодие | Долгосрочные кредит   | ы и займы (67)На конец отчетного периода п                      |          | -   |
|        | 6 1/190/4             | 2004 1 полугодие | ИТОГО ПО РАЗДЕЛУ      | На конец отчетного периода п                                    |          | -   |
|        | 7 1/590/4             | 2004 1 полугодие | ИТОГО ПО РАЗДЕЛУ      | IIIНа конец отчетного периода п                                 |          | -   |
|        | 9 1/690/4             | 2004 1 полугодие | ИТОГО по разделу IVH  | а конец отчетного периода п                                     |          | _   |
|        | 10 1/390/4            | 2004 1 полугодие | БАЛАНСНа конец отче   | тного периода п                                                 |          | _   |
|        | 11 5/20/5             | 2004 1 полугодие | Из них кредиты и зайн | ны просроченныеОстаток на конец отчетного периодаДолгосрочные п |          |     |
|        | 12 5/40/5             | 2004 1 полугодие | Из них займы просроч  | енныеОстаток на конец отчетного периодаДолгосрочные п           |          |     |
|        | 18 5/210/5            | 2004 1 полугодие | Просроченная кредит   | tonuvra 🕅                                                       | очная п  |     |
|        | 19 5/210/6            | 2004 1 полугодие | Просроченная кредит   |                                                                 | рочная п |     |
|        | 21 1/290/4            | 2004 годовой     | ИТОГО ПО РАЗДЕЛЬ      | \$28+\$29+\$30                                                  |          |     |
|        | 22 1 / 790 / 4        | 2004 годовой     | ИТОГО по разделу VI   |                                                                 |          |     |
|        | 23 1/720/4            | 2004 годовой     | Долгосрочные креди    |                                                                 |          |     |
|        | 24 1/190/4            | 2004 годовой     | ИТОГО ПО РАЗДЕЛЬ      |                                                                 |          |     |
|        | 25 1 / 590 / 4        | 2004 годовой     | ИТОГО ПО РАЗДЕЛЬ      |                                                                 |          |     |
|        | 26 1 / 690 / 4        | 2004 годовой     | ИТОГО по разделу IV   |                                                                 |          |     |
|        | 27 1/390/4            | 2004 годовой     | БАЛАНСНа конец отч    |                                                                 |          |     |
|        | 28 5/20/5             | 2004 годовой     | Из них кредиты и зай  |                                                                 |          | ~   |
|        | Расчётные показатели  |                  |                       |                                                                 | [        | X   |
|        | Формул                | а Тип            |                       |                                                                 |          |     |
|        | 17 \$28+\$29+\$30     | Число            | ДФО год               | ИК ИК ИТМЕНа                                                    |          |     |
|        | 34 \$11+\$12+\$18     | Число            | ДФО полуг             |                                                                 |          | _   |
|        | 37 \$31+\$35+\$36     | Число            | КФО год               |                                                                 |          |     |
|        | 40 \$38+\$39+\$19     | Число            | КФО полуг             |                                                                 |          |     |
|        |                       | 1 90000000       |                       |                                                                 |          |     |

Рисунок 2.7 — Заполненная закладка «Показатели»

5. На закладке «Отчеты» поставьте ограничение в поле «Фильтр» в строке «Предприятия/своды» (в фильтре у левого края окна выберите: область — согласно варианту, отрасль — мясная, вид деятельности — промышленные предприятия. В списке предприятий будут отражены необходимые вам предприятия, выберите их двойным щелчком и нажмите кнопку [OK]) (рисунок 2.8).

| 🗖 Новый отчёт                         |                    |                                |              |          |                        | <u> </u>                 |          |  |
|---------------------------------------|--------------------|--------------------------------|--------------|----------|------------------------|--------------------------|----------|--|
| Показатели Отчёты Параметры Г         | ] че н<br>Іросмотр | Ошибки                         |              | зация ши | рипы                   |                          |          |  |
| -                                     |                    |                                | Фильтр       |          |                        |                          |          |  |
| 🖹 Данные                              |                    |                                |              |          |                        |                          |          |  |
| <ul> <li>Предприятия/своды</li> </ul> |                    | ПРЕДПРИЯТИЕ800593; ПР          | ЕДПРИЯТИЕ800 | )594; ПР | ЕДПРИЯТИЕ800           | 155                      |          |  |
| Наименование                          |                    | <del>4</del> Предприятия/своды |              |          |                        |                          | - 🗆 🗵    |  |
| - Полное наименование                 | $\mathbf{\nabla}$  | Показывать список 🛋            | R            |          |                        |                          |          |  |
| - Код ОКПО                            |                    | Предприятий                    |              | 77       | Орскод Ца              | UMEHORAHUS               |          |  |
| - Адрес                               |                    | С Сводов                       | 00453411     | 000      | 45341 DP               | именование<br>Е ППРИЯТИЕ | 800593   |  |
| - Код УНН                             |                    | 06                             | 00453440     | 000      | 45344 NP               | ЕДПРИЯТИЕ                | 800594   |  |
| 🕂 Виды деятельности                   |                    | Область:                       | 00453434     | 000      | 45343 NP               | ЕДПРИЯТИЕ                | 800595   |  |
| Наименование вида деятельности        |                    | Район:                         | 00453457     | 000      | 45345 <mark>ПР</mark>  | едприятие                | 800596   |  |
| Районы                                |                    |                                | 00453428     | 000      | 45342 <mark>ПР</mark>  | ЕДПРИЯТИЕ                | 800597   |  |
| - Наименование района                 |                    | Отрасль:                       | 03421245     | 000      | 342124 <mark>ПР</mark> | едприятие                | 800623   |  |
| 🖻 Области                             | _                  | - мясная                       | 00453500     | 000      | 45350 NP               | едприятие                | 210463   |  |
| Наименование области                  | P                  | Управление:                    | 00453492     | 000      | 45349 NP               | едприятие                | 210464   |  |
| 🗇 Отрасли                             | -                  |                                |              |          |                        |                          |          |  |
| Код отрасли                           |                    | Объединение:                   | -            |          |                        |                          |          |  |
| Наименование отрасли                  | Π                  |                                |              | 77       | Operado                | Pue como                 |          |  |
| Э. Управления                         |                    | Вид собственности:             | 00453658     | . 000    | 45365                  | Г ПРОМЫШЛ                | ЕННЫЕ    |  |
| Наименование иправления               |                    |                                | 00453517     | 000      | 45351                  | г промышл                | ЕННЫЕ    |  |
|                                       |                    | Вид деятельности:              | 14480297     | 000      | 448029                 | Г ПРОМЫШЛ<br>Г ПРОМЫШЛ   | ЕННЫЕ    |  |
|                                       |                    |                                | 00453486     | 000      | 45348                  | Г ПРОМЫШЛ                | ЕННЫЕ    |  |
|                                       |                    | 22222222                       |              |          |                        |                          |          |  |
|                                       |                    | Наименование                   |              |          |                        | 'ок 🔰                    | 🕻 Отмена |  |

Рисунок 2.8 — Фильтрация данных по предприятиям

Поставьте ограничение в поле «Фильтр» в строке «Год» условие «\$0=200\_», чтобы охватить все квартальные отчеты предприятия за финансовый год согласно варианту. Отметьте следующие поля для вывода: полное наименование предприятия, наименование области, наименование района (рисунок 2.9).

| Новый отчёт                    |                   |                                                       | <u>- 🗆 ×</u> |
|--------------------------------|-------------------|-------------------------------------------------------|--------------|
| 🖬 🗅 🖎 🗫 🔿 🕵 🎒 🖊 🖾 Word 🗖       | · 🖻 🕯             | 🖹 🖹 😭 🥵 Книжная 💽 🗖 Оптимизация ширины                |              |
| Показатели Отчёты Параметры Г  | Іросмотр          | Ошибки                                                |              |
|                                | Вкл.              | Фильтр                                                | <b>•</b>     |
| <u> –</u> Данные               |                   |                                                       |              |
| — Отчётные периоды             |                   |                                                       |              |
|                                | $\mathbf{\nabla}$ |                                                       |              |
| - Год                          |                   | \$0=2004                                              | ()           |
| 🕂 Предприятия/своды            |                   | ОАО "БОБРУЙСКИЙ МЯСОКОМБИНАТ"; ОАО "КРИЧЕВСКИЙ МЯСОКО | M            |
| - Наименование                 |                   |                                                       |              |
| Полное наименование            | N                 |                                                       |              |
| - Код ОКПО                     |                   |                                                       |              |
| - Адрес                        |                   |                                                       |              |
| - Код УНН                      |                   |                                                       |              |
| 🕂 Виды деятельности            |                   |                                                       |              |
| Наименование вида деятельности |                   |                                                       |              |
| Р Районы                       |                   |                                                       |              |
| Наименование района            | $\mathbf{\nabla}$ |                                                       |              |
| 🗄 Области                      |                   |                                                       |              |
| Наименование области           | $\mathbf{\nabla}$ |                                                       | -            |

Рисунок 2.9 — Заполненная закладка «Отчеты»

6. На закладке «Параметры» установите нужный порядок выбранных показателей (рисунок 2.10) в таблице поля отчета.

Введите название отчета «Мясная отрасль 200\_», удалите маски, выберите одинаковые шрифты и выравнивание для всех показателей, примените цветовое оформление.

| <b>]</b> [<br>]ока | 🗅 🖙 🗣 🤔 🐘 🎒 👫 🛛 ЕХСЕL 💽 🖻 💼 🛍 💼<br>азатели   Отчёты Параметры   Просмотр   Ошибки               | Книжна | R 🔻      | 🔲 Оттим | изация шир | ины   |           |   |
|--------------------|-------------------------------------------------------------------------------------------------|--------|----------|---------|------------|-------|-----------|---|
| M۶                 | асная отрасль 2004                                                                              |        |          |         |            |       |           |   |
| Голя               | я отчёта                                                                                        |        |          |         |            | Ľ     | i X 🛋 G   | • |
|                    | Поле                                                                                            | Цвет   | Шрифт    | Ширина  | Выравн.    | Маска | Видим     | * |
| 16                 | Наименование области                                                                            |        | Шрифт    | 0       | Справа     |       |           |   |
| 15                 | Наименование района                                                                             |        | Шрифт    | 0       | Справа     |       |           |   |
| 14                 | Полное наименование                                                                             |        | Шрифт    | 0       | Справа     |       |           |   |
| 4                  | ИТОГО ПО РАЗДЕЛУ І На конец отчетного периода                                                   |        | Шрифт    | 0       | Справа     |       |           |   |
| 1                  | ИТОГО ПО РАЗДЕЛУ II На конец отчетного периода                                                  |        | Шрифт    | 0       | Справа     |       |           |   |
| 5                  | ИТОГО ПО РАЗДЕЛУ III На конец отчетного периода                                                 |        | Шрифт    | 0       | Справа     |       |           |   |
| 6                  | ИТОГО по разделу IV На конец отчетного периода                                                  |        | Шрифт    | 0       | Справа     |       |           |   |
| 2                  | ИТОГО по разделу V На конец отчетного периода 🛛 🛛 🚽                                             |        | Шрифт    | 0       | Справа     |       |           |   |
| 3                  | Долгосрочные кредиты и займы (67) На конец отчетного периода                                    |        | Шрифт    | 0       | Справа     |       |           |   |
| 8                  | Из них кредиты и займы просроченные Остаток на конец<br>отчетного периода Долгосрочные          |        | Шрифт    | 0       | Справа     |       |           |   |
| 9                  | Из них займы просроченные Остаток на конец отчетного периода<br>Долгосрочные                    |        | Шрифт    | 0       | Справа     |       |           |   |
| 10                 | Просроченная кредиторская задолженность - всего Остаток на конец отчетного периода Долгосрочная |        | Шрифт    | 0       | Справа     |       | $\square$ |   |
| 11                 | Просроченная кредиторская задолженность - всего Остаток на                                      |        | Warredom | 0       | Conses     |       |           | - |
| рупі               | пировать по:                                                                                    |        |          |         | Ē          |       |           | - |
|                    |                                                                                                 | Цвет   | r Шриф   | т       |            |       |           |   |

Рисунок 2.10 — Заполненная закладка «Параметры»

Измените порядок следования колонок с помощью кнопок  $\Delta \nabla$  в правом верхнем углу таблицы (область, район, наименование предприятия).

7. Выберите тип экспорта «EXCEL», форма представления «Книжная»

пересчитайте 🧿 и перерисуйте 🚨 отчет.

8. Проверьте корректность полученных данных, при необходимости внесите изменения в запрос и повторите экспорт.

9. Сохраните данные в своей папке для дальнейшей работы.

# ЗАДАНИЕ НА САМОСТОЯТЕЛЬНУЮ РАБОТУ

## Расчет критериев для оценки удовлетворительности структуры

## бухгалтерского баланса предприятия с применением MS EXCEL

Согласно Инструкции по анализу и контролю над финансовым состоянием и платежеспособностью субъектов предпринимательской деятельности, утвержденной постановлением Минфина, Минэкономики и Минстата РБ от 14.05.2004г. № 81/128/65, от 27.04.2007г. №69/76/52 и от 08.05.2008г. № 79/99/50 используются следующие показатели:

- коэффициент текущей ликвидности;

 коэффициент обеспеченности собственными оборотными средствами;

- коэффициент обеспеченности финансовых обязательств активами;

- коэффициент обеспеченности просроченных финансовых обязательств активами;

Рассчитайте эти показатели для предприятий мясной отрасли, сравните с нормативными и сделайте вывод о платежеспособности предприятий.

# ЛАБОРАТОРНАЯ РАБОТА № 3. СТАНДАРТНЫЙ ЗАПРОС И СТАТИСТИЧЕСКАЯ ОБРАБОТКА ДАННЫХ В СИСТЕМЕ STATISTICA

1. Запустите «Бухстат».

 $Пуск \rightarrow Программы \rightarrow \mathcal{H} \rightarrow \mathit{Буxcmam} \rightarrow MSHP\_ODBC.exe$ В поле «Пароль» введите mshp и нажмите кнопку [OK].

2. Загрузите конструктор запросов:

*Осн.* Функции  $\rightarrow$  Шаблоны запросов.

3. Создайте новый стандартный запрос:

Создать новый  $\rightarrow$  Запросы  $\rightarrow$  Стандартный запрос.

4. На закладке «Показатели» добавьте следующие показатели деятельности хозяйств за 200 год (рисунок 2.11): Нажать кнопку [Добавить показатель (Ф/С/Г)], где соответственно (Форма/Строка/Графа).

 – фактически убранная площадь для картофеля, га. (Форма № 9, раздел Производство код 1);

- сбор продукции, всего т. (Форма № 9, раздел Производство код 2);

прибыль от реализации картофеля. (Форма № 7, раздел Продукция растениеводства);

– убыток от реализации картофеля. (Форма № 7, раздел Продукция растениеводства);

 – рассчитайте урожайность картофеля, кг/га используя формулу вида: (\$<Код колонки>/\$<Код колонки>)\*1000, указываем тип Число и наименование – Урожайность картофеля в кг.

| _    |                    |                                                                        |                                                                    |       |  |  |  |
|------|--------------------|------------------------------------------------------------------------|--------------------------------------------------------------------|-------|--|--|--|
| Ho   | вый отчёт          |                                                                        |                                                                    |       |  |  |  |
|      | )   🗣 🗣   🍮        | 🔍 🎒 🚧   Exc                                                            | ЕL 🗨 🖻 💼 🥵 Книжная 💌 🗖 Оптимизация ширины                          |       |  |  |  |
| Пока | азатели Отчёті     | ы 📔 Параметры                                                          | Просмотр Ошибки                                                    |       |  |  |  |
| Перв | ичные показатели ( | для 💿 Предпри                                                          | ятий С Сводов С Предприятий и сводов<br>С Без предприятий в сводах | 🔀 🗅 🗙 |  |  |  |
|      | Ф/С/Г              | Период                                                                 | Наименование                                                       |       |  |  |  |
| 1    | 7/70/4             | 074 2002 годовой Картофель Продано-всего финансовые результаты прибыль |                                                                    |       |  |  |  |
| 2    | 7/70/5             | 2002 годовой                                                           | Картофель Продано-всего финансовые результаты убыток               |       |  |  |  |
| 3    | 9/90/1             | 2002 годовой                                                           | Картофель Фактически убранная площадь,га                           |       |  |  |  |
| 4    | 9/390/1            | 2002 годовой                                                           | Картофель Сбор продукции всего ,т                                  |       |  |  |  |
| Расч | ётные показатели   |                                                                        |                                                                    | ۵X    |  |  |  |
|      | Формула            | з Тип                                                                  | Наименование                                                       |       |  |  |  |
| 5    | (\$4/\$3)*1000     | Число                                                                  | Урожайность картофеля в кг/га                                      |       |  |  |  |
|      |                    |                                                                        |                                                                    |       |  |  |  |

Рисунок 2.11 — Заполненная закладка «Показатели»

5. На закладке «Отчеты» отметьте следующие поля для вывода: наименование периода, полное наименование предприятия, наименование области, наименование района (рисунок 2.12) и ограничьте отчетный период 200\_ годом указав в поле «Фильтр» в строке «Отчетные периоды» условие «200\_ годовой».

| <ul> <li>Новый отчёт</li> <li>Показатели</li> </ul>                                                                                           | ×                                                                                                    |  |
|----------------------------------------------------------------------------------------------------|----------------------------------------------------------------------------------------------------|--|
|                                                                                                    | Фильтр                                                                                                    |  |
| Голистовали периода<br>— Год<br>— Год<br>— Предприятия/своды<br>— Наименование<br>— Полное наименование<br>— Код ОКПО<br>— Адрес<br>— Код УНН | Отчетные периоды         ×           Код         Наименование            151         полугадие 2005 г.            2         1996 годовой            35         1999 годовой            35         1999 годовой            32         2000 г 1 полугадие            32         2000 г падовой |  |
| Виды деятельности     Наименование вида деятельности     Районы     Наименование района     В Области     Наименование области                | Код Наименование<br>71 2002 годовой<br>У                                                                                                    |  |

Рисунок 2.12 — Заполненная закладка «Отчеты»

6. На закладке «Параметры» установите нужный порядок выбранных показателей, сначала наименование области, района, предприятия и т. д.

Введите название отчета «Производство картофеля 200\_», удалите маски, выберите одинаковые шрифты и выравнивание для всех показателей, примените цветовое оформление.

Измените порядок следования колонок с помощью кнопок  $\square \nabla$  в правом верхнем углу таблицы (область, район, наименование предприятия).

7. Выберите тип экспорта «EXCEL», форма представления «Книжная» пересчитайте 🧊 и перерисуйте 🔯 отчет.

8. Проверьте корректность полученных данных, при необходимости внесите изменения в запрос и повторите экспорт.

9. Сохраните данные в своей папке для дальнейшей работы.

# ЗАДАНИЕ НА САМОСТОЯТЕЛЬНУЮ РАБОТУ Статистическая обработка данных в системе STATISTICA

10. В Excel удалите данные тех хозяйств, в которых и прибыль и убыток содержат пустые значения (хозяйства не продают картофель). 11. Рассчитайте показатель «финансовый результат», равный либо прибыли, либо убытку со знаком минус.

12. Запустите систему Statistica.

13. Создайте новый файл с данными.

14. Измените количество переменных (Variables) и размер данных (Cases) до необходимых значений: меню Edit — Variables и Edit — Cases.

15. Измените названия переменных. Для этого выполните двойной щелчок на заголовке для переменной и заполните поля Name и Long name диалога. Создайте следующие переменные: ПРЕДПР, ПЛОЩАДЬ, ФИНРЕЗ, УРОЖАЙ.

16. Скопируйте данные таблицы Excel и вставьте их в таблицу Statistica.

17. Найдите описательную статистику для переменных УРОЖ и ПЛОЩ:

– Статистика → Основная статистика/таблицы → Описательная статистика → ОК;.

- Variables — выберите УРОЖАЙ и ПЛОЩ;

– Установите флажок Median. Нажмите [OK].

18. Постройте для указанных переменных гистограмму (Histograms).

19. Рассчитайте среднее значение урожайности и площади картофеля по областям.

20. Постройте гистограммы для среднего значения урожайности и площади картофеля по областям.

21. С помощью метода k-средних, постройте 5 кластеров на основе значений переменных ПЛОЩАДЬ и РЕЗУЛЬТ: Статистика  $\rightarrow$  Многомерные исследующие методы $\rightarrow$  Групповой анализ $\rightarrow$  K – means clastering  $\rightarrow$ OK.

22. Изучите статистические свойства полученных кластеров.

23. Перенесите данные из Statistica в Excel.

24. Постройте точечный график для каждого из полученных кластеров.

25. Сделайте вывод о необходимости увеличения/уменьшения количества кластеров.

# ЛАБОРАТОРНАЯ РАБОТА № 4 СТАНДАРТНЫЙ ЗАПРОС И ПОСТРОЕНИЕ РЕЙТИНГА ФИНАНСОВОГО СОСТОЯНИЯ ПРЕДПРИЯТИЙ

1. Загрузите конструктор запросов:

Осн. Функции → Шаблоны запросов.

2. Создайте новый сравнительный запрос:

Создать новый  $\rightarrow$  Запросы  $\rightarrow$  Стандартный запрос.

3. На закладке «Показатели» добавьте следующие показатели финансового состояния предприятий отрасли за отчетный год (годовой балансовый отчет) согласно варианту:

3.1. Оборотные активы;

3.2. Краткосрочные обязательства;

3.3. Собственный оборотный капитал;

3.4. Заемные средства;

3.5. Общая валюта баланса;

3.6. Собственный капитал;

3.6. Долгосрочные обязательства;

3.7. Денежные средства;

3.8. Краткосрочные финансовые вложения;

3.9. Запасы;

3.10. Товары отгруженные, выполненные работы, оказанные услуги;

3.11. Дебиторская задолженность;

3.12. Налоги по приобретенным ценностям;

3.13. Финансовые вложения;

3.14. Среднегодовая сумма активов;

3.15. Среднегодовая сумма операционных активов;

3.16. Налоги из прибыли;

3.17. Просроченные краткосрочные финансовые обязательства;

3.18. Просроченные долгосрочные финансовые обязательства;

3.19. Общая сумма прибыли от основной деятельности;

3.20. Чистая прибыль;

3.21. Прибыль от реализации продукции;

3.22. Себестоимость реализованной продукции;

3.23. Выручка (нетто) отчетного периода.

Показатели 3.1–3.15 выбираются из формы № 1 Баланс предприятия, а 3.17, 3.18 из формы № 5 Приложение к бухгалтерскому балансу, 3.19–3.23 из формы № 2 Отчет о прибылях и убытках. На рисунке 2.13 представлена заполненная закладка «Показатели».

Рассчитайте все показатели из таблицы 2.1 с использованием формул.

| Таблица 2.1 — Критерии оценки фи | нансового состояния предприятий |
|----------------------------------|---------------------------------|
|----------------------------------|---------------------------------|

|      | Наименование микроиндексов и показателей входящих в них                |
|------|------------------------------------------------------------------------|
| 1    | Удовлетворительность структуры бухгалтерского баланса                  |
| 1.1  | Коэффициент текущей ликвидности (К1)                                   |
| 1.2  | Коэффициент обеспеченности собственными оборотными средствами          |
|      | (K2)                                                                   |
| 1.3  | Коэффициент обеспечения финансовых обязательств активами (КЗ)          |
| 1.4  | Коэффициент обеспеченности просроченных финансовых обяза-              |
|      | тельств активами (К4)                                                  |
| 2    | Финансовая устойчивость предприятия                                    |
| 2.1  | Коэффициент финансовой независимости (К <sub>Ф.Н</sub> )               |
| 2.2  | Коэффициент финансовой зависимости (К <sub>Ф.3</sub> )                 |
| 2.3  | Коэффициент устойчивого финансирования (Ку.ф)                          |
| 2.4  | Коэффициент текущей задолженности (К <sub>т.3</sub> )                  |
| 2.5  | Коэффициент обеспеченности запасов собственным капиталом (Ко.3)        |
| 2.6  | Коэффициент абсолютной ликвидности (К <sub>абс.ликв</sub> )            |
| 2.7  | Коэффициент срочной (быстрой) ликвидности (К <sub>ср.ликв</sub> )      |
| 2.8  | Коэффициент покрытия долгов собственным капиталом (К <sub>покр</sub> ) |
| 2.9  | Коэффициент финансового левериджа (К <sub>Ф.Л</sub> )                  |
| 2.10 | Коэффициент роста собственного капитала (КР.СК)                        |
| 3    | Эффективность функционирования предприятия                             |
| 3.1  | Рентабельность общая совокупных активов (Робщ)                         |

| 3.2 | Рентабельность собственного капитала (Р <sub>ск</sub> ) |
|-----|---------------------------------------------------------|
| 3.3 | Рентабельность продаж (Р <sub>рп</sub> )                |

3.4 Рентабельность затрат (Р<sub>3</sub>)

| 1.00 |                   |               |                                                                                                    |     |  |  |
|------|-------------------|---------------|----------------------------------------------------------------------------------------------------|-----|--|--|
| _ H  | овый отчёт        |               |                                                                                                    | ×ار |  |  |
|      | 0 🗣 🗣 🍮           | 💽 🎒 🚧 🕅       | CEL 🔻 🖻 💼 💼 Книжная 🔽 🗖 Оптимизация ширины                                                                    |     |  |  |
| Пок  | азатели Отчё      | гы Параметры  | и Просмотр Ошибки                                                                                             |     |  |  |
| Пери | вичные показатели | для 💿 Предпри | ятий О Сводов О Предприятий и сводов 🛛 🔁 🗖 🖉 🗖                                                                | ×   |  |  |
|      | Φ/C/Γ             | Период        | Наименование                                                                                                  | ^   |  |  |
| 1    | 1/190/4           | 2004 годовой  | ИТОГО ПО РАЗДЕЛУ І На конец отчетного периода                                                                 | U   |  |  |
| 2    | 1/290/4           | 2004 годовой  | ИТОГО ПО РАЗДЕЛУ II На конец отчетного периода                                                                |     |  |  |
| 3    | 1/390/4           | 2004 годовой  | БАЛАНС На конец отчетного периода                                                                             |     |  |  |
| 4    | 1/590/4           | 2004 годовой  | ИТОГО ПО РАЗДЕЛУ З На конец отчетного периода                                                                 |     |  |  |
| 5    | 1/690/4           | 2004 годовой  | ИТОГО по разделу IV На конец отчетного периода                                                                |     |  |  |
| 6    | 1/790/4           | 2004 годовой  | ИТОГО по разделу V На конец отчетного периода                                                                 |     |  |  |
| 7    | 1 / 720 / 4       | 2004 годовой  | Долгосрочные кредиты и займы (67) На конец отчетного периода                                                  |     |  |  |
| 8    | 1/210/4           | 2004 годовой  | Запасы и затраты На конец отчетного периода                                                                   |     |  |  |
| 9    | 1 / 220 / 4       | 2004 годовой  | Налоги по приобретенным ценностям (18,76) На конец отчетного периода                                          |     |  |  |
| 10   | 1 / 240 / 4       | 2004 годовой  | Товары отгруженные, выполненные работы, оказанные услуги (45,46) На конец<br>отчетного периода                |     |  |  |
| 11   | 1 / 250 / 4       | 2004 годовой  | Дебиторская задолженность На конец отчетного периода                                                          |     |  |  |
| 12   | 1 / 260 / 4       | 2004 годовой  | Финансовые вложения (58,59) На конец отчетного периода                                                        |     |  |  |
| 13   | 1 / 270 / 4       | 2004 годовой  | Денежные средства (50,51,52,55,57) На конец отчетного периода                                                 |     |  |  |
| 14   | 5/20/5            | 2004 годовой  | Из них кредиты и займы просроченные Остаток на конец отчетного периода<br>Долгосрочные                        |     |  |  |
| 15   | 5/40/5            | 2004 годовой  | Из них займы просроченные Остаток на конец отчетного периода Долгосрочные                                     |     |  |  |
| 16   | 5/210/5           | 2004 годовой  | Просроченная кредиторская задолженность - всего Остаток на конец отчетного периода<br>Долгосрочная            |     |  |  |
| 17   | 5/210/6           | 2004 годовой  | Просроченная кредиторская задолженность - всего Остаток на конец отчетного периода Краткосрочная              |     |  |  |
| 18   | 5/20/6            | 2004 годовой  | Из них кредиты и займы просроченные Остаток на конец отчетного периода<br>Краткосрочные                       |     |  |  |
| 19   | 5/40/6            | 2004 годовой  | Из них займы просроченные Остаток на конец отчетного периода Краткосрочные                                    |     |  |  |
| 20   | 2/21/3            | 2004 годовой  | Себестоимость реализованных товаров, продукции,работ,услуг (подпункт 48.2<br>Инструкции"). За отчетный период | ~   |  |  |
| Pac  | етные показатели  |               |                                                                                                    | ×   |  |  |
|      | Формул            | а Тип         | Наименование                                                                                                  | ^   |  |  |
| 27   | \$14+\$15+\$16    | Целое         | <mark>ДФО</mark>                                                                                              |     |  |  |
| 28   | \$17+\$18+\$19    | Целое         | KФO                                                                                                    |     |  |  |
| 35   | \$2/(\$6-\$7)     | Число         | K1                                                                                                    |     |  |  |
| 36   | (\$1+\$5-\$1)/\$2 | Число         | K2                                                                                                    |     |  |  |
| 37   | \$6/\$3           | Число         | K3                                                                                                    |     |  |  |
| 38   | 1(\$27+\$28)/\$3  | Число         | /KA                                                                                                    | ×   |  |  |

Рисунок 2.13 — Заполненная закладка «Показатели»

5. На закладке «Отчеты» поставьте фильтр на полях «Отчетные периоды» вида: 200\_ годовой и «Предприятия/своды» (рисунки 2.14 и 2.15) согласно варианту. Щелкните по окну фильтра напротив поля «Отчетные периоды», появится окно выбора периодов. В списке отчетных периодов выберите необходимый согласно варианту и дважды щелкните по нему. Необходимый период переместиться в нижнюю часть окна выбора, затем нажмите на «Ввод» на клавиатуре или нажмите на кнопку . Необходимый период появится в окне фильтра.

| The second | - M ()200F                                                                                                    |                       |             |                 |          |     | i i |
|------------|----------------------------------------------------------------------------------------------------|-----------------------|-------------|-----------------|----------|-----|-----|
|            | 5 M9C0 (NPOFH03)2005                                                                                                    |                       |             | 7.              |          | 느비스 |     |
|            | )   🗣 🗫   🏞 🕵 🎒 🖊   Excel [                                                                                                    | • • • • • •           | . Книжная 💌 | 📗 🗖 Оптимизация | а ширины |     |     |
| Пока       | затели Отчёты Параметры                                                                                                    | Просмотр 📔 Ошиб       | іки         |                 |          |     |     |
|            |                                                                                                    |                       |             | Фильтр          |          |     |     |
| Ц. Па      | анные                                                                                                    |                       |             | тилыр           |          |     |     |
| F          | Птуётные периоды                                                                                                    | 2004 годоя            | зой:        |                 |          |     |     |
| H          | Наименование периода                                                                                                    |                       |             |                 |          |     |     |
|            | Отчётные периоды                                                                                                    | ×                     |             |                 |          |     |     |
|            | Код         Наименование           151         1 полугодие 2005 г.           2         1996 годовой           6         1997 годовой           35         1998 годовой           3         1999 годовой           9         2000 г.1 подговие | <u>_</u>              |             |                 |          |     |     |
|            | 32 2000 годовой<br>106 2000 анваль<br>◀                                                                                                    | ▼<br>▶                |             |                 |          |     |     |
|            | Код Наименование<br>126 2004 годовой                                                                                                    |                       |             |                 |          |     |     |
|            |                                                                                                    | <ul><li>✓ ×</li></ul> | нтр         | центр           |          |     | J   |

Рисунок 2.14 — Установка фильтра на поле «Отчетные периоды»

Щелкните по окну фильтра напротив поля «Предприятия/своды», появится окно выбора предприятий. В левой части окна выбора введите необходимые согласно варианту ограничения (область, отрасль, вид деятельности – промышленные предприятия). В правой части окна выбора появится список предприятий, двойным щелчком перенесите их в нижнюю часть окна выбора. Затем нажмите на [Ввод] на клавиатуре или нажмите на кнопку . Выбранные предприятия появятся в окне фильтра.

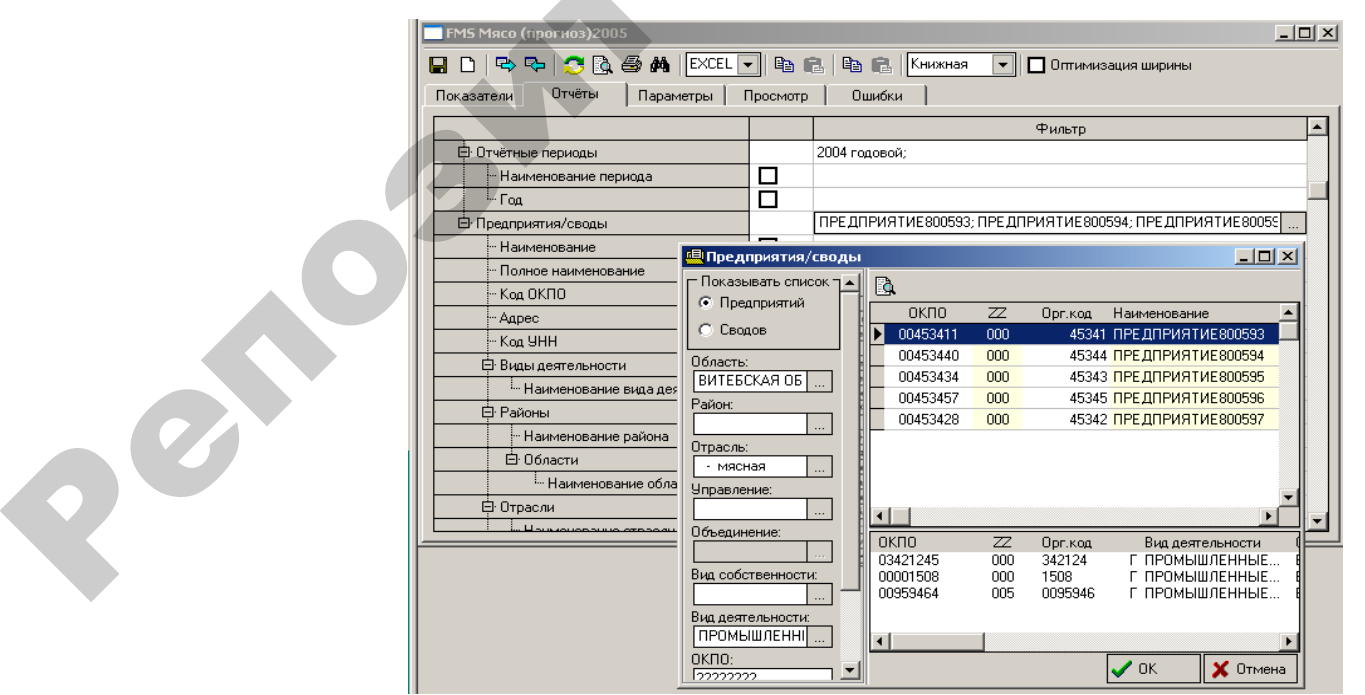

Рисунок 2.15 — Установка фильтра на поле «Предприятия/своды»

Отметьте следующие поля для вывода: полное наименование предприятия, наименование области, наименование района, наименование отрасли (рисунок 2.16).

| — Новый отчёт                                            |                                                              |          |
|----------------------------------------------------------|--------------------------------------------------------------|----------|
| 🔲 🗅 🗣 🗫 🍮 🗟 🖨 🛤 ЕХСЕЦ 🖣<br>Показатели Отчёты Параметры Г | ) 🗈 💼 🖻 💼 Книжная 💌 🗖 Оптимизация ширины<br>росмотр — Ошибки |          |
|                                                          | Вкл. Фильтр                                                  |          |
| 🗗 Данные                                                 |                                                              |          |
| Отчётные периоды                                         | 2004 годовой;                                                |          |
| Наименование периода                                     |                                                              |          |
| Е. Год                                                   |                                                              |          |
| - Предприятия/своды                                      | ПРЕДПРИЯТИЕЗЗ1095; ПРЕДПРИЯТИЕЗЗ0242; ПРЕДПРИЯТИЕЗ           | 30418;   |
| Наименование                                             |                                                              |          |
| Полное наименование                                      |                                                              |          |
| Код ОКПО                                                 |                                                              |          |
| Адрес                                                    |                                                              |          |
| Код УНН                                                  |                                                              |          |
| 🔁 Виды деятельности                                      |                                                              |          |
| <sup>і…</sup> Наименование вида деятельности             |                                                              |          |
| 🛱 Районы                                                 |                                                              |          |
| ··· Наименование района                                  |                                                              |          |
| 🖻 Области                                                |                                                              |          |
| Наименование области                                     |                                                              |          |
| 🕀 Отрасли                                                |                                                              |          |
| - Код отрасли                                            |                                                              |          |
| Наименование отрасли                                     |                                                              |          |
| 白 Управления                                             |                                                              | <u> </u> |

Рисунок 2.16 — Заполненная закладка «Отчеты»

5. На закладке «Параметры» установите необходимый порядок выбранных показателей (рисунок 2.17) в таблице поля отчета.

Введите название отчета «Финансовое состояние», удалите маски, выберите одинаковые шрифты и выравнивание для всех показателей, примените цветовое оформление.

| Новый отчёт                                      |        |        |         |          |                |         |  |
|--------------------------------------------------|--------|--------|---------|----------|----------------|---------|--|
|                                                  | Книжна | я 🔻    | 🗖 Оптим | изация ш | ирины          |         |  |
| Финансовое состояние 2004г.                      |        |        |         |          |                |         |  |
| Поля отчёта                                      |        |        |         |          | C              |         |  |
| Поле                                             | Цвет   | Шрифт  | Ширина  | Выравн.  | Маска          | Видим 📥 |  |
| 32 Наименование области                          |        | Шрн    | 0       | Слева    |                |         |  |
| 31 Наименование района                           |        | Шрифт  | 0       | Слева    |                |         |  |
| 39 Наименование отрасли                          |        | Шрнфт  | 0       | Слева    |                |         |  |
| 30 Полное наименование                           |        | Шрнфт  | 0       | Слева    |                |         |  |
| 1 ИТОГО ПО РАЗДЕЛУ I На конец отчетного периода  |        | Шрифт  | 0       | Справа   |                |         |  |
| 2 ИТОГО ПО РАЗДЕЛУ II На конец отчетного периода |        | Шрифт  | 0       | Справа   |                |         |  |
| 3 БАЛАНС На конец отчетного периода              |        | Шрифт  | 0       | Справа   |                |         |  |
| 4 ИТОГО ПО РАЗДЕЛУ З На конец отчетного периода  |        | Шрифт  | 0       | Справа   |                |         |  |
| 5 ИТОГО по рездели IV На конец отнетного периода |        | Մուսիա | 0       | Conses   |                |         |  |
| Группировать по:                                 |        |        |         |          | ħ <b>ĉ 등</b> C |         |  |
|                                                  | Цве    | т Шриф | л       |          |                |         |  |
| 🛄 Общие итоги                                    |        | Шрифт  | •       |          |                |         |  |
| Сортировать по: Г 🗙 Фильтр:                      |        |        | -       |          |                |         |  |
| Поле отчёта Убывание                             |        |        |         |          |                |         |  |
|                                                  |        |        |         |          |                |         |  |
|                                                  |        |        | _       |          |                |         |  |

Рисунок 2.17 — Заполненная закладка «Параметры»

Измените порядок следования колонок с помощью кнопок  $\Delta \nabla$  в правом верхнем углу таблицы (область, район, наименование предприятия и т. д.).

6. Выберите тип экспорта «EXCEL», форма представления «Книжная» пересчитайте <sup>3</sup> и перерисуйте <sup>3</sup> отчет.

7. Проверьте корректность полученных данных, при необходимости внесите изменения в запрос и повторите экспорт.

8. Сохраните данные в своей папке для дальнейшей работы.

# ЗАДАНИЕ НА САМОСТОЯТЕЛЬНУЮ РАБОТУ

# Построение рейтинга финансового состояния предприятий

9. Масштабирование критериев.

Масштабирование по эталону применяется для расчета 1 микроиндек-

ca:

$$x_{ij}^* = \frac{x_{ij}}{x_j^{\mathrm{ST}}},$$

где  $x_{ij}^*$  — масштабированное значение *j*-го критерия для *i*-го предприятия;

*x*<sub>*ij*</sub> — значение *j*-го критерия для *i*-го предприятия;

*x* <sup>эт</sup> — эталонное значение *j*-го критерия для всех предприятий.

Масштабирование по максимальному значению. Значения критериев сравниваются с лучшими по совокупности. Применяется для расчета 2 и 3 микроиндекса:

$$x_{ij}^* = \frac{x_{ij}}{x_j^{\max}},$$

где  $x_{ij}^*$  — масштабированное значение *j*-го критерия для *i*-го предприятия;

*х*<sub>*ij*</sub> — значение *j*-го критерия для *i*-го предприятия;

*х* <sub>*j*</sub><sup>max</sup> — эталонное значение *j*-го критерия для всех предприятий.

10. Сверстка критериев.

Линейная свертка с весовыми коэффициентами:

$$R_i = \sum_j w_j \cdot x_{ij}^*$$

где *R<sub>i</sub>* — сводный критерий качества *i*-го предприятия;

 $w_j$  — весовой коэффициент для *j*-го критерия,  $\sum_i w_j = 1$ ;

 $x_{ij}^*$  — масштабированное значение *j*-го критерия для *i*-го объекта.

Каждый критерий при линейной свертке вносит в итоговый рейтинг вклад, пропорциональный своему весовому коэффициенту. Принять веса показателей в микроиндексах равнозначными, а общий вес микроиндекса равный 1.

11. Рассчитайте рейтинг по каждому микроиндексу и общий. Проанализируйте полученные значения и сделайте выводы о финансовом состоянии каждого предприятия и о положении, занимаемом в отрасли.

## Литература

1. Комплекс автоматизации отчетности «Бухстат». Руководство пользователя

2. Боровиков, В.П. STATISTICA: искусство анализа данных на компьютере / В.П. Боровиков. – СПб : Питер, 2004.

3. Станкевич, И.И. Рейтинговая оценка финансового состояния молокоперерабатывающих предприятий / И.И. Станкевич, Б.А. Железко // «Экономика и управление». – 2009. – № 1. – с. 105–112.

4. Никольская, Ю.П. Ехсеl в помощь бухгалтеру и экономисту / Ю.П. Никольская, А.А. Спиридонов. – Москва : Вершина, 2006. enconin